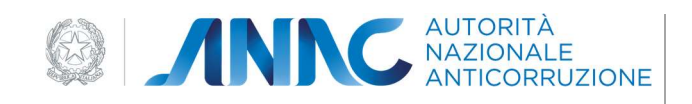

# Manuale Utente (MU)

ATTESTAZIONI

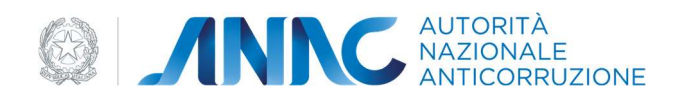

#### INDICE 7 1 DEFINIZIONI, ACRONIMI E RIFERIMENTI 7 1.1 DATI DEL DOCUMENTO 1.2 DEFINIZIONI E ACRONIMI 7 2 Introduzione 9 2.1 9 Utenti 2.2 9 Accesso e autenticazione 2.3 Campi obbligatori 9 3 Menù 10 3.1 Nuova Attestazione 10 3.2 **Ricerca** Attestazione 10 3.3 Modifica Logo SOA 12 3.4 Gestione dati SOA 13 4 NUOVA ATTESTAZIONE 14 4.1 Contratto 16 4.1.1 Impresa 16 4.1.2 Dati contratto 19 4.1.3 Imprese Ausiliare 20 4.1.4 Dettaglio Direttori tecnici 21 4.1.5 Cessioni 23 4.1.6 Categorie richieste 25 4.1.7 Riepilogo 26 4.2 Notizie 27 Contratti in corso 28 Contratti rescissi 28

| Codice documento | Versione documento | Stato    | Classificazione | Pagina  |
|------------------|--------------------|----------|-----------------|---------|
| Manuale Utente   | 2.0 del 07.09.2020 | Rilascio | Uso Interno     | 2 di 69 |

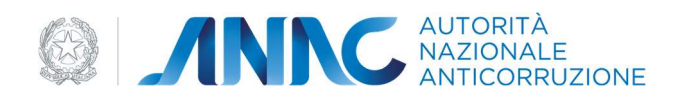

|   | Din     | ieghi                                                                                        | 28  |
|---|---------|----------------------------------------------------------------------------------------------|-----|
|   | Anr     | notazioni                                                                                    | 29  |
|   | Att     | estazioni                                                                                    | 29  |
|   | Att     | estati direttori tecnici                                                                     | 30  |
|   | CEL     |                                                                                              | 31  |
|   | 4.3     | Documenti                                                                                    | 32  |
|   | Cas     | ellari giudiziari                                                                            | 33  |
|   | DU      | RC                                                                                           | 34  |
|   | Сар     | pacità economico finanziaria                                                                 | 35  |
|   | Ele     | nco Documenti Organico medio                                                                 | 36  |
|   | Ele     | nco Documenti Attrezzatura tecnica                                                           | 37  |
|   | ICP     | – REDDITO NETTO                                                                              | 38  |
|   | CEL     | pubblici                                                                                     | 39  |
|   | CEL     | privati e in proprio                                                                         | 40  |
|   | 4.4     | Verifica Certificati Esecuzione Lavori                                                       | 40  |
|   | 4.5     | Valutazione                                                                                  | 43  |
|   | 4.6     | Chiusura Contratto                                                                           | 44  |
|   | 4.7     | Scheda Attestato                                                                             | 46  |
|   | Cat     | egorie riconosciute                                                                          | 47  |
|   | Avı     | valimento in qualificazione                                                                  | 48  |
|   | Att     | estato                                                                                       | 49  |
|   | 4.8     | Scheda Decadenza                                                                             | 50  |
| 5 | Ge      | STIONE DELLE PERSONE FISICHE E GIURIDICHE                                                    | 54  |
|   | 5.1     | Gestione delle persone fisiche                                                               | 54  |
|   | 5.2     | Gestione delle persone giuridiche                                                            | 56  |
|   | 5.3     | Creazione di un rappresentante legale di tipo persona giuridica o di un componente non prese | nti |
|   | a siste | ema                                                                                          | 66  |
| 6 | Ap      | PENDICI                                                                                      | 69  |

| Codice documento | Versione documento | Stato    | Classificazione | Pagina  |
|------------------|--------------------|----------|-----------------|---------|
| Manuale Utente   | 2.0 del 07.09.2020 | Rilascio | Uso Interno     | 3 di 69 |

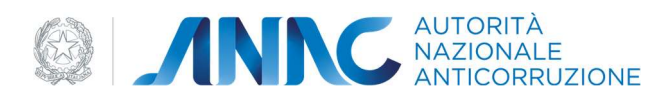

6.1 Ruoli

69

| Codice documento | Versione documento | Stato    | Classificazione | Pagina  |
|------------------|--------------------|----------|-----------------|---------|
| Manuale Utente   | 2.0 del 07.09.2020 | Rilascio | Uso Interno     | 4 di 69 |

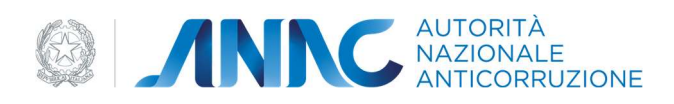

### INDICE DELLE TABELLE

| Tabella 1 - Definizioni e acronimi                         | 6  |
|------------------------------------------------------------|----|
| TABELLA 2 – CONVENZIONI DI CARATTERE GENERALE              | 6  |
| TABELLA 3 - CONVENZIONI DI PROGETTAZIONE                   | 7  |
| Tabella 4 - Contesto normativo                             | 7  |
| TABELLA 5 - RIFERIMENTI INTERNI                            | 7  |
| Tabella 6 - Riferimenti esterni                            | 8  |
| Tabella 7 - Rischi associati alle funzionalità applicative | 12 |
| Tabella 8 - Fasi di test                                   | 13 |
| Tabella 9 - Tabella dei test                               | 17 |
|                                                            |    |

### INDICE DELLE FIGURE

| FIGURA 1 - HOME PAGE                            | 10 |
|-------------------------------------------------|----|
| FIGURA 2 - RICERCA ATTESTAZIONE                 | 11 |
| FIGURA 3 - FILTRI DI RICERCA                    | 11 |
| FIGURA 4 - MODIFICA LOGO SOA                    | 13 |
| FIGURA 5 - DATI SOA                             | 14 |
| FIGURA 6 - LISTA SCHEDE                         | 15 |
| FIGURA 7 - RICERCA IMPRESA ATTESTANDA           | 17 |
| FIGURA 8 - RISULTATI RICERCA IMPRESA            | 18 |
| FIGURA 9 - DATI CONTRATTO                       | 19 |
| FIGURA 10 - RICERCA IMPRESA AUSILIARIA          | 21 |
| FIGURA 11 - DETTAGLIO DIRETTORE TECNICO         | 22 |
| FIGURA 12 - COMPILA DETTAGLIO                   | 23 |
| FIGURA 13 - CESSIONI                            | 24 |
| FIGURA 14 - CATEGORIE RICHIESTE                 | 25 |
| FIGURA 15 - RIEPILOGO                           | 26 |
| FIGURA 16 - NOTIZIE                             | 27 |
| FIGURA 17 - DETTAGLIO NOTIZIE                   | 27 |
| FIGURA 18 - NOTIZIE CONTRATTI IN CORSO          | 28 |
| FIGURA 19 – NOTIZIE DINIEGHI                    | 29 |
| FIGURA 20 - NOTIZIE ATTESTAZIONI                | 30 |
| FIGURA 21 - NOTIZIE ATTESTATI DIRETTORI TECNICI | 31 |
| FIGURA 22 - CASELLARI GIUDIZIARI                | 32 |
|                                                 |    |

| Codice documento | Versione documento | Stato    | Classificazione | Pagina  |
|------------------|--------------------|----------|-----------------|---------|
| Manuale Utente   | 2.0 del 07.09.2020 | Rilascio | Uso Interno     | 5 di 69 |

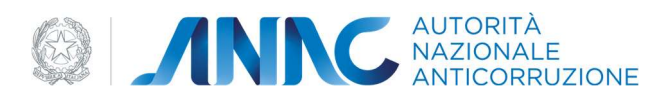

| FIGURA 23 - CASELLARI GIUDIZIARI                                       | 34 |
|------------------------------------------------------------------------|----|
| FIGURA 24 - DURC                                                       | 35 |
| FIGURA 25 - CAPACITÀ ECONOMICO FINANZIARIE                             | 36 |
| FIGURA 26 - ELENCO DOCUMENTI ORGANICO MEDIO                            | 37 |
| FIGURA 27 - ELENCO DOCUMENTI ATTREZZATURA TECNICA                      | 38 |
| FIGURA 28 - REDDITO NETTO                                              | 39 |
| FIGURA 29 - CEL PUBBLICI                                               | 40 |
| FIGURA 30 - VERIFICA CEL                                               | 41 |
| FIGURA 31 - RICERCA PER STATO VERIFICA                                 | 41 |
| FIGURA 32 - LISTA CEL                                                  | 43 |
| FIGURA 33 - VALUTAZIONE                                                | 44 |
| FIGURA 34 - CHIUSURA CONTRATTO                                         | 45 |
| FIGURA 35 - CATEGORIE RICONOSCIUTE                                     | 47 |
| FIGURA 36 - AVVALIMENTO IN QUALIFICAZIONE                              | 48 |
| FIGURA 37 - ATTESTATO                                                  | 50 |
| FIGURA 38 - DECADENZA                                                  | 52 |
| FIGURA 39 - RICERCA PERSONA FISICA                                     | 55 |
| FIGURA 40 - CREA NUOVA PERSONA FISICA                                  | 56 |
| FIGURA 41 - RICERCA PERSONA GIURIDICA                                  | 57 |
| FIGURA 42 - DATI PERSONA GIURIDICA                                     | 58 |
| FIGURA 43 - INSERISCI RAPPRESENTANTE LEGALE                            | 59 |
| FIGURA 44 - AGGIUNGI RAPPRESENTANTE LEGALE (PERSONA FISICA)            | 59 |
| FIGURA 45 - AGGIUNGI LEGALE RAPPRESENTANTE (PERSONA GIURIDICA)         | 61 |
| FIGURA 46 - LEGALI RAPPRESENTANTI                                      | 62 |
| FIGURA 47 - AGGIUNGI SOGGETTO                                          | 63 |
| FIGURA 48 - LISTA SOGGETTI                                             | 64 |
| FIGURA 49 - INSERISCI COMPONENTI                                       | 65 |
| FIGURA 50 - MESSAGGIO DI WARNING SUI COMPONENTI DEI CONSORZI           | 65 |
| FIGURA 51 - INSERISCI LEGALE RAPPRESENTANTE NON PRESENTE IN ANAGRAFICA | 66 |
| FIGURA 52 - INSERISCI PERSONA GIURIDICA                                | 67 |
| FIGURA 53 - LISTA RAPPRESENTANTI LEGALI                                | 67 |
|                                                                        |    |

| Codice documento | Versione documento | Stato    | Classificazione | Pagina  |
|------------------|--------------------|----------|-----------------|---------|
| Manuale Utente   | 2.0 del 07.09.2020 | Rilascio | Uso Interno     | 6 di 69 |

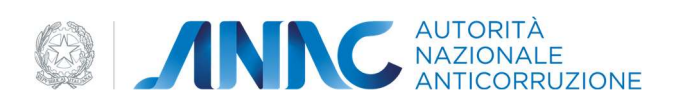

### 1 DEFINIZIONI, ACRONIMI E RIFERIMENTI

#### 1.1 DATI DEL DOCUMENTO

| Ver. | Elabora     | Verifica | Approva | Data<br>emissione | Descrizione delle modifiche |
|------|-------------|----------|---------|-------------------|-----------------------------|
| 1.0  | Technis Blu | UPSIT    | UPSIT   | 11/01/2020        | Prima stesura               |

#### 1.2 DEFINIZIONI E ACRONIMI

| Termine /Acronimo | Descrizione                                                                                            |
|-------------------|----------------------------------------------------------------------------------------------------|
| ANAC              | Autorità Nazionale Anticorruzione                                                                      |
| Autorità          | Si riferisce all'ANAC                                                                                  |
| UPSIT             | Ufficio Programmazione e Sviluppo della Banca Dati, piattaforma digitale e<br>Servizi IT               |
| UESI              | Ufficio Esercizio Sistemi Informativi                                                                  |
| BDNCP             | Banca Dati Nazionale dei Contratti Pubblici                                                            |
| Servizi ANAC      | Servizi ANAC<br>Nucleo centralizzato di servizi che contengono la logica di Business<br>dell'Autorità. |
| ADM               | Utente Amministratore                                                                                  |
| RPCT              | Responsabile Prevenzione Corruzione e Trasparenza                                                      |
| CdC               | Centro di costo                                                                                        |

| Codice documento | Versione documento | Stato    | Classificazione | Pagina  |
|------------------|--------------------|----------|-----------------|---------|
| Manuale Utente   | 2.0 del 07.09.2020 | Rilascio | Uso Interno     | 7 di 69 |

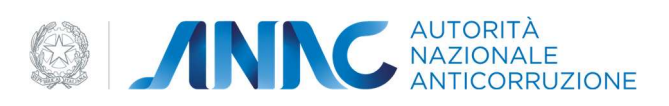

| RASA | Responsabile dell'Anagrafica della Stazione Appaltante |
|------|--------------------------------------------------------|
| RUP  | Responsabile Unico del Procedimento                    |
| SA   | Stazione Appaltante                                    |
| WP   | Work Package                                           |
| ІАМ  | Identity Access Management                             |
| CEL  | Certificato Esecuzione Lavori                          |

Tabella 1 - Definizioni e acronimi

| Codice documento | Versione documento | Stato    | Classificazione | Pagina  |
|------------------|--------------------|----------|-----------------|---------|
| Manuale Utente   | 2.0 del 07.09.2020 | Rilascio | Uso Interno     | 8 di 69 |

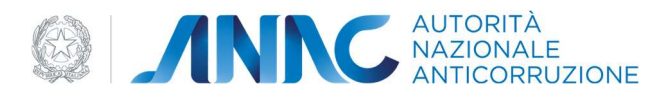

### 2 INTRODUZIONE

#### 2.1 Utenti

L'utilizzo di questa applicazione è riservato alle seguenti classi di utenti:

- Gli utenti SOA
- Gli utenti ANAC
- Gli operatori economici

#### 2.2 Accesso e autenticazione

Si premette che i requisiti per la fruizione del servizio sono i seguenti:

• un browser Internet (es. Internet Explorer, Mozilla Firefox, Google Chrome, etc.) con cookie abilitati.

Le Attestazioni sono un servizio esposto sul sito dell'Autorità nella sezione "Servizi", sottosezione "Servizi ad accesso riservato". Per poter usufruire di tutte le funzionalità a disposizione, l'utente SOA deve preventivamente registrarsi in anagrafe attraverso un apposito servizio cui è possibile accedere tramite l'indirizzo https://servizi.anticorruzione.it/portal/classic/GestioneUtenti/RegistrazioneUtente

Diversamente, gli utenti internet non autenticati, potranno limitarsi alla sola consultazione degli attestati emessi accedendo alla sezione dedicata ai servizi ad accesso libero.

#### 2.3 Campi obbligatori

I campi contrassegnati con l'asterisco \* devono essere obbligatoriamente compilati.

| Codice documento | Versione documento | Stato    | Classificazione | Pagina  |
|------------------|--------------------|----------|-----------------|---------|
| Manuale Utente   | 2.0 del 07.09.2020 | Rilascio | Uso Interno     | 9 di 69 |

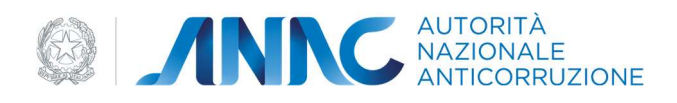

### 3 Menù

Dopo essersi accreditati con esito positivo, viene mostrata la schermata relativa alla Home Page.

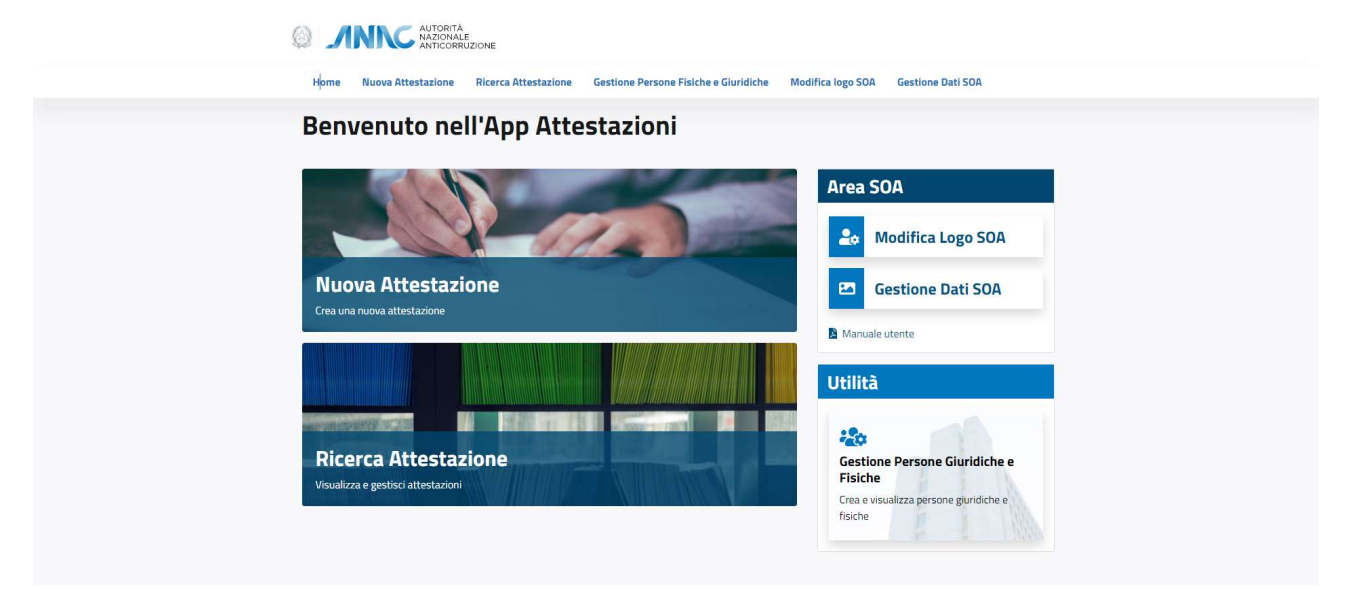

#### Figura 1 - Home Page

La schermata è suddivisa in quattro sezioni:

- Nuova Attestazione: relativa alla creazione di una nuova attestazione.
- Ricerca Attestazione: relativa alla ricerca delle attestazioni di competenza della SOA.
- Area SOA: consente alla SOA di caricare il proprio Logo e di visualizzare i dati della SOA.
- Utilità Gestione Persone Fisiche e Giuridiche: relativa alla creazione e visualizzazione delle Persone Fisiche e Giuridiche.

#### 3.1 Nuova Attestazione

L'accesso a questa funzionalità permette di avviare l'iter di attestazione mediante il riempimento della prima delle schede previste (i dettagli nella sezione "Schede" del presente manuale), attraverso la quale la SOA acquisisce i dati del contratto stipulato con l'impresa attestanda.

#### 3.2 Ricerca Attestazione

La ricerca ha luogo per quelle attestazioni che stanno compiendo il proprio iter evolutivo o che sono giunte alla fase di pubblicazione. Infatti questa è la modalità con cui gli utenti possono reperire un'attestazione in corso di lavorazione

| Codice documento | Versione documento | Stato    | Classificazione | Pagina      |
|------------------|--------------------|----------|-----------------|-------------|
| Manuale Utente   | 2.0 del 07.09.2020 | Rilascio | Uso Interno     | 10 di<br>69 |

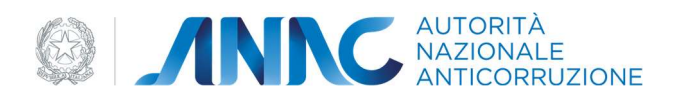

ed inserire, eventualmente, le informazioni necessarie al completamento della specifica fase dell'iter, tramite le apposite schede (i dettagli nella sezione "Schede" del presente manuale).

| Q   | Ricerca per                                                                                                    |                                                    |                       |                                                          |                     |                                                                                    |
|-----|----------------------------------------------------------------------------------------------------|----------------------------------------------------|-----------------------|----------------------------------------------------------|---------------------|------------------------------------------------------------------------------------|
| A   | on the state of the state                                                                                                    |                                                    |                       |                                                          |                     |                                                                                    |
| Sta | to contratto                                                                                                    | •                                                  | Data inizio contratto | ۵                                                        | Data fine contratto | ۵                                                                                  |
| Coc | dice protocollo istruttoria                                                                                                    |                                                    | Numero attestazione   |                                                          | Codice fiscale      |                                                                                    |
|     |                                                                                                    |                                                    |                       |                                                          |                     |                                                                                    |
|     | AUTORITA NAZIONALE ANTICOP<br>codice protocollo istruttoria: P10<br>Scopri di più                                                                                                    | RUZIONE - CI<br>0000000012                         | F: 97584460584        |                                                          |                     | <ul> <li>Vedi dettaglio</li> </ul>                                                 |
|     | AUTORITA NAZIONALE ANTICOP<br>codice protocollo istruttoria: P10<br>Scopri di più A<br>Oggetto contratto<br>Nuova attestazione                                                                                                    | RUZIONE - CI                                       | F: 97584460584        | Numero contratto<br>12                                   |                     | Ø Vedi dettaglid                                                                   |
|     | AUTORITA NAZIONALE ANTICO<br>codice protocolio istruttoria: P10<br>Scopri di più<br>Oggette corivatio<br>Nuova attestazione<br>Data corivate<br>29-09-2020                                                                                      | RUZIONE - CI<br>0000000012                         | F: 97584460584        | Numero contratto<br>12<br>Stato contratto<br>Lavorazione |                     | Vedi dettaglio                                                                     |
| 6   | AUTORITA NAZIONALE ANTICO<br>codice protocolio istruttonia: P10<br>Scopri di più<br>Oggetto comato<br>Nuova attestazione<br>Data contatto<br>29-09-2020<br>CARTELLO ITALIANO - CF: 9876'<br>Codice protocolio istruttonia: P10<br>Scopri di più | IRUZIONE - CI<br>0000000012<br>54321<br>0000000016 | F: 97584460584        | Numeo contratta<br>12<br>Solo contratto<br>Lavionzone    |                     | <ul> <li>Vedi dettaglic</li> <li>Vedi dettaglic</li> <li>Vedi dettaglic</li> </ul> |

#### Figura 2 - Ricerca Attestazione

Sono richieste le "condizioni di ricerca", ossia dei parametri necessari a delimitare l'ambito della ricerca.

| a inizio contratto | Data fine contratto  | Ē                                                                           |
|--------------------|----------------------|-----------------------------------------------------------------------------|
| mero attestazione  | Codice fiscale       |                                                                             |
|                    |                      | Cerca                                                                       |
|                    | a inizio contratto 🖻 | a inizio contratto   Data fine contratto  mero attestazione  Codice fiscale |

#### Figura 3 - Filtri di ricerca

I filtri di ricerca disponibili sono:

| Codice documento | Versione documento | Stato    | Classificazione | Pagina      |
|------------------|--------------------|----------|-----------------|-------------|
| Manuale Utente   | 2.0 del 07.09.2020 | Rilascio | Uso Interno     | 11 di<br>69 |

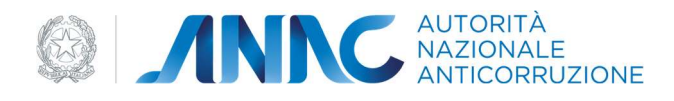

- Denominazione impresa
- Stato contratto
- Data inizio contratto
- Data fine contratto
- Codice protocollo istruttoria
- Codice fiscale
- Numero Attestazione, nel caso in cui si voglia ricercare una attestazione di cui si conoscono gli estremi. Il campo è composto da sei cifre, intervallate ogni due dal simbolo '/'

Da tener presente che:

- è obbligatorio indicare almeno una condizione di ricerca;
- il Codice fiscale ed il Codice protocollo istruttoria sono in alternativa tra di loro;

Una volta avviata la ricerca tramite l'apposito bottone, i risultati vengono riportati nella tabella sottostante, dove è possibile selezionare un singolo elemento tramite il bottone "Scopri di più" per una visualizzazione parziale dell'informazioni oppure cliccando il bottone "Vedi Dettaglio" per una rappresentazione completa delle informazioni.

Le Attestazioni con stato contratto "Bozza" oppure "Lavorazione" possono essere modificate, quelle con stato:

- Chiuso rescissione
- Chiudo per diniego
- Chiuso per emissione

Non possono essere modificate.

N.B. L'utente SOA vede esclusivamente i dati di propria competenza e non di altre SOA.

#### 3.3 Modifica Logo SOA

Attraverso questa funzionalità, la SOA ha la possibilità di sostituire il proprio logo che viene visualizzato nelle attestazioni.

La sostituzione non ha effetti retroattivi, pertanto, quando verranno visualizzati gli attestati generati in precedenza, questi riporteranno il logo che era in vigore al momento.

| Codice documento | Versione documento | Stato    | Classificazione | Pagina      |
|------------------|--------------------|----------|-----------------|-------------|
| Manuale Utente   | 2.0 del 07.09.2020 | Rilascio | Uso Interno     | 12 di<br>69 |

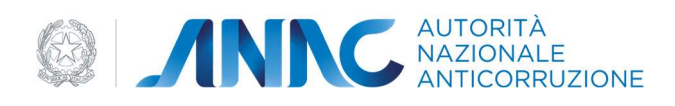

| Modifica logo SOA<br>Selezionare un file da caricare, massimo 4mb | Home   | Nuova Attestazione Ri            | cerca Attestazione Gestione P | ersone Fisiche e Giuridiche | Modifica logo SOA | Gestione Dati SOA |  |
|-------------------------------------------------------------------|--------|----------------------------------|-------------------------------|-----------------------------|-------------------|-------------------|--|
| Selezionare un file da caricare, massimo 4mb                      | Mod    | ifica logo SOA                   |                               |                             |                   |                   |  |
| ▲ Selezionare file                                                | Selezi | mare un file da caricare, massir | no 4mb                        |                             |                   |                   |  |
|                                                                   | 1      | elezionare file                  |                               |                             |                   |                   |  |
|                                                                   |        |                                  |                               |                             |                   |                   |  |
|                                                                   |        |                                  |                               |                             |                   |                   |  |

Figura 4 - Modifica Logo SOA

Tramite il bottone di upload, l'utente potrà ricercare sul proprio pc o su di un percorso di rete, il file che vuole inserire (solo formati JPG) e caricarlo a sistema, confermando l'operazione tramite lo stesso bottone

#### 3.4 Gestione dati SOA

Questa sezione permette all'utente di gestire i dati relativi ad una determinata SOA.

Nel caso di utente SOA, solo la sua SOA di appartenenza sarà visualizzabile ed in sola lettura.

| Codice documento | Versione documento | Stato    | Classificazione | Pagina      |
|------------------|--------------------|----------|-----------------|-------------|
| Manuale Utente   | 2.0 del 07.09.2020 | Rilascio | Uso Interno     | 13 di<br>69 |

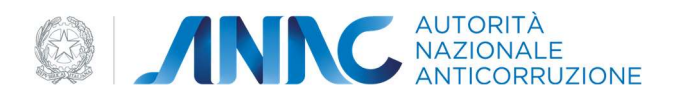

| Ragione<br>Nome | sociale<br>SOA                          |          | Codice fiscale                   |   | Natura giuridica<br>Societă per azioni |                             |
|-----------------|-----------------------------------------|----------|----------------------------------|---|----------------------------------------|-----------------------------|
| SEDE            | LEGALE                                  |          |                                  |   |                                        |                             |
| Provin          | cia                                     | -        | Comune                           | • | CAP                                    |                             |
| Via / F         | indirizzo                               |          |                                  |   | Civico                                 | Esponente<br>XXXX           |
| TITOL           | ARE / AMMINISTRATORE UNICO / R          | APPRESEN | FANTI LEGALI                     |   |                                        |                             |
|                 | NOME IMPRESA<br>codice fiscale / p. iva |          |                                  |   |                                        | 📋 Elimina 🛛 🛛 Vedi dettagli |
|                 | Scopri di più 🐱                         |          |                                  |   |                                        |                             |
|                 | Codice fiscale                          |          | Partita IVA<br>1234432           |   | Ragione sociale<br>Nome impresa        |                             |
| ULTER           | NORI INFORMAZIONI                       |          |                                  |   |                                        |                             |
| Autorizz        | azione                                  |          | Numero Protocollo Autorizzazione |   | Numero Protocollo Revoca               |                             |
| Data Au         | taritaniana                             |          |                                  |   |                                        |                             |
|                 | CONZEREIGNE                             |          | Data Revoca                      |   |                                        |                             |
|                 |                                         |          |                                  |   |                                        |                             |
|                 |                                         |          |                                  |   |                                        |                             |

#### Figura 5 - Dati SOA

La maschera presenta i dati anagrafici della SOA, l'elenco dei soggetti con ruolo di Titolare, Amministratore Unico e Rappresentante legale, e l'elenco dei Direttori Tecnici.

In caso di mancato inserimento dei dati obbligatori (solo per utente ANAC) il sistema invia un messaggio di errore bloccante.

### 4 NUOVA ATTESTAZIONE

Questa area è accessibile solo da utenti SOA.

La funzione per l'attestazione di un'impresa si compone di una serie di schede, ciascuna delle quali prospetta una serie di informazioni, raggruppate in più aree logiche. La loro attivazione è subordinata alla compilazione di quella precedente da parte dell'utente SOA preposto.

All'interno di ciascuna scheda i campi obbligatori sono identificati da un asterisco.

| Codice documento | Versione documento | Stato    | Classificazione | Pagina      |
|------------------|--------------------|----------|-----------------|-------------|
| Manuale Utente   | 2.0 del 07.09.2020 | Rilascio | Uso Interno     | 14 di<br>69 |

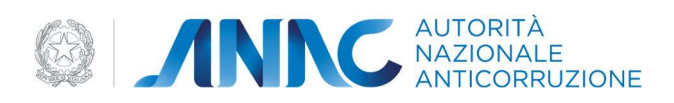

Al termine delle operazioni, l'utente deve confermare i dati immessi tramite l'apposito bottone per il salvataggio; i dati inseriti (o variati) saranno subito visibili.

Il processo di attestazione prevede la compilazione e la fruizione delle seguenti schede:

- Contratto
- Notizie
- Documenti
- Verifica Certificati Esecuzione Lavori
- Valutazione
- Chiusura contratto
- Attestato
- Decadenza attestazione

#### Lista Schede

| Contratto Vai alla compilazione        | ^                          |
|----------------------------------------|----------------------------|
|                                        | Vai alla scheda successiva |
| Notizie                                |                            |
| Documenti                              |                            |
| Verifica Certificati Esecuzione Lavori |                            |
| Valutazione                            |                            |
| Chiusura contratto                     |                            |
| Attestato                              |                            |
| Decadenza attestazione                 |                            |

#### Figura 6 - Lista schede

| Codice documento | Versione documento | Stato    | Classificazione | Pagina      |
|------------------|--------------------|----------|-----------------|-------------|
| Manuale Utente   | 2.0 del 07.09.2020 | Rilascio | Uso Interno     | 15 di<br>69 |

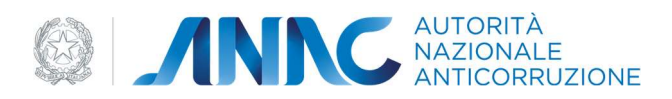

L'utente in ogni fase dell'attestazione avrà abilitate solo le schede a cui può accedere sulla base dello stato dell'attestazione stessa.

Segue una descrizione delle singole schede coinvolte nell'iter di attestazione, elencate secondo la sequenza di lavorazione.

#### 4.1 Contratto

È la scheda che permette la creazione del contratto.

Essa è definita dalle seguenti sezioni:

- Impresa
- Dati contratto
- Imprese ausiliarie
- Dettaglio direttori tecnici
- Cessioni
- Categorie richieste
- Riepilogo

Al completamento di ogni passo la bozza del contratto viene aggiornata e può essere ripresa in un secondo momento dal flusso ricerca attestazioni, permettendo così all'utente di completare la scheda contratto in momenti successivi senza perdere il lavoro.

Quando tutte le sezioni saranno state correttamente compilate e salvate si abiliterà il tasto crea contratto a fondo pagina, il quale una volta premuto procederà alla creazione del contratto, sempre modificabile anche in un secondo momento, fino alla chiusura dello stesso.

Nei prossimi paragrafi vengono spiegati i vari passi nel dettaglio.

#### 4.1.1 Impresa

Questa area è deputata alla definizione dell'impresa attestanda.

Si inizia con la ricerca di tale impresa la quale può essere presente in anagrafica, tra le imprese in lavorazione, o in entrambe.

Le 3 casistiche sono:

| Codice documento | Versione documento | Stato    | Classificazione | Pagina      |
|------------------|--------------------|----------|-----------------|-------------|
| Manuale Utente   | 2.0 del 07.09.2020 | Rilascio | Uso Interno     | 16 di<br>69 |

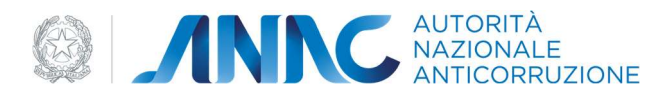

- L'impresa è presente e completa: in questo caso basta premere il pulsante "Vedi Dettaglio" dell'impresa desiderata tra i risultati e il tasto "Seleziona" nella schermata seguente, la quale mostra tutti i dettagli della persona giuridica in esame. Con il tasto modifica si potranno modificare i dati dell'impresa, salvare i nuovi dati e poi selezionarla come impresa attestanda.
- L'impresa è presente, ma incompleta: Come nel passo precedente andremo a selezionare il tasto "Vedi dettaglio" dell'impresa di interesse, ma all'eventuale pressione del tasto Selezione si viene notificati dei dati mancanti e da riempire per rendere la persona giuridica completa. Al completamento di tale operazione, con il tasto Seleziona completeremo questo passo della scheda Contratto.
- L'impresa non è presente: in questo caso l'impresa va interamente creata. Questa operazione è possibile rimanendo nel flusso corrente, senza la necessità di tornare alla Home. Una volta creata l'impresa completa di tutti i campi obbligatori, la pressione del tasto seleziona completerà il seguente step.

Per i dettagli sulla gestione delle persone fisiche e giuridiche, comprendente anche la creazione e modifica delle stesse, si rimanda al capitolo dedicato.

| Co | ntratto                      |             |                 |       |
|----|------------------------------|-------------|-----------------|-------|
| (  | Impresa                      |             |                 |       |
|    | Impresa<br>Inserisci impresa |             |                 |       |
|    | Q Ricerca Persona Giuridica  |             |                 |       |
|    | Tipo impresa 🔹               |             |                 |       |
|    | Codice fiscale               | Partita IVA | Ragione sociale |       |
|    |                              |             |                 | Cerca |
| e  | Dati contratto               |             |                 |       |
| (  | Imprese ausiliarie           |             |                 |       |
| •  | Dettaglio direttori tecnici  |             |                 |       |
| ¢  | Cessioni                     |             |                 |       |
| C  | Categorie richieste          |             |                 |       |
| •  | Riepilogo                    |             |                 |       |
|    |                              |             |                 |       |

Figura 7 - Ricerca impresa attestanda

| Codice documento | Versione documento | Stato    | Classificazione | Pagina      |
|------------------|--------------------|----------|-----------------|-------------|
| Manuale Utente   | 2.0 del 07.09.2020 | Rilascio | Uso Interno     | 17 di<br>69 |

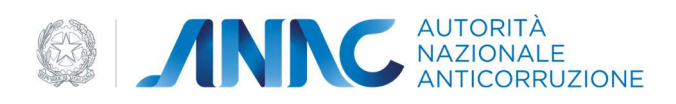

| 1 Impres | 5a                                                                      |             |                 |                                    |
|----------|-------------------------------------------------------------------------|-------------|-----------------|------------------------------------|
| Imp      | presa                                                                   |             |                 |                                    |
| Insen    | Picerca Persona Giuridica                                               |             |                 |                                    |
|          |                                                                         |             |                 |                                    |
|          | o impresa                                                               |             |                 |                                    |
| Co       | dice fiscale                                                            | Partita IVA | Ragione sociale |                                    |
|          |                                                                         |             |                 | Cerca                              |
| LISTA    | RISULTATI                                                               |             |                 |                                    |
| B #      | Inagrafica ANAC 📧 📔 In lavorazione 🗊                                    |             |                 | 78                                 |
| Щ        | state: INCOMPLETO AUTORITA NAZIONALE ANTICORRUZIONE 97584460584         |             |                 | <ul> <li>Vedi dettaglio</li> </ul> |
|          | Scopri di più 🗸                                                         |             |                 |                                    |
| Ш        | state: INCOMPLETO     NON CLASSIFICATO     9999999999     Scoori di più |             |                 | <ul> <li>Vedi dettaglio</li> </ul> |
|          |                                                                         |             |                 | Vedi dettaglio                     |
| ы        | BEZZEGATO ANTONIO<br>BZZNTN40H05E684H<br>Scopri di più v                |             |                 |                                    |
| щ        | stato: INCOMPLETO                                                       |             |                 | <ul> <li>Vedi dettaglio</li> </ul> |

Figura 8 - Risultati ricerca impresa

| Codice documento | Versione documento | Stato    | Classificazione | Pagina |
|------------------|--------------------|----------|-----------------|--------|
|                  |                    |          |                 |        |
|                  |                    |          |                 |        |
| Manuale Utente   | 2.0 del 07.09.2020 | Rilascio | Uso Interno     | 18 di  |
|                  |                    |          |                 |        |
|                  |                    |          |                 | 69     |
|                  |                    |          |                 |        |
|                  |                    |          |                 |        |

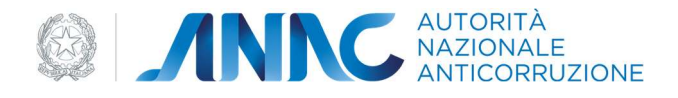

#### 4.1.2 Dati contratto

E' l'area in cui vengono immessi i dati relativi al contratto stipulato tra l'impresa e la SOA. Il codice protocollo istruttoria e il Regolamento sono forniti dal sistema e non modificabili.

| Co | ntratto                       |                    |   |
|----|-------------------------------|--------------------|---|
|    | Impresa                       |                    |   |
|    | Dati contratto                |                    |   |
|    | Dati contratto                |                    |   |
|    | Codice Protocollo Istruttoria | Regolamento        |   |
|    | P10000000055                  | DPR 207/2010       |   |
|    | Numero contratto*             | Oggetto contratto* | • |
|    | Data contratto*               |                    |   |
|    |                               |                    |   |
|    |                               |                    |   |
|    | Imprese ausiliarie            |                    |   |
|    |                               |                    |   |
|    | Dettaglio direttori tecnici   |                    |   |
| (  | Cessioni                      |                    |   |

#### Figura 9 - Dati contratto

Di seguito i campi editabili:

- Numero Contratto: campo obbligatorio, testo editabile.
- Oggetto Contratto (campo obbligatorio selezionabile da una lista contenente i seguenti valori):
  - o Nuova attestazione
  - Integrazione di categorie e/o classifiche
  - o Ridimensionamento di categorie e/o classifiche su richiesta dell'impresa
  - o Variazione minima
  - Verifica triennale
  - Variazione minima e Integrazione di categorie e/o classifiche
  - o Variazione minima e Ridimensionamento di categorie e/o classifiche su richiesta dell'impresa
  - Riemissione per errore.
  - Non disponibile
- Data Contratto: campo obbligatorio, testo editabile o selezionabile tramite la funzione calendario
- Numero attestato sostituito: Campo presente in caso di Oggetto Contratto diverso da "Nuova Attestazione", è obbligatorio e di tipo testuale
- Motivo Ridimensionamento, campo attivo ed obbligatorio solo quando "Oggetto Contratto" è "Ridimensionamento di categorie e/o classifiche su richiesta dell'impresa"

| Codice documento | Versione documento | Stato    | Classificazione | Pagina      |
|------------------|--------------------|----------|-----------------|-------------|
| Manuale Utente   | 2.0 del 07.09.2020 | Rilascio | Uso Interno     | 19 di<br>69 |

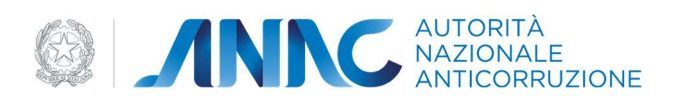

- Variazione minima: Campo a selezione multipla obbligatorio, ma presente solo in caso di "Oggetto contratto" pari ad uno dei seguenti valori:
  - o Variazione minima
  - Variazione minima e Integrazione di categorie e/o classifiche
  - Variazione minima e Ridimensionamento di categorie e/o classifiche su richiesta dell'impresa
  - Riemissione per errore.

Le tipologie di Variazioni minime vengono selezionate tramite il menù a tendina.

#### 4.1.3 Imprese Ausiliare

E' l'area in cui è possibile aggiungere una o più imprese ausiliarie all'impresa che si sta attestando.

Per il processo di ricerca o modifica vedi il paragrafo (4.1.1)

| Codice documento | Versione documento | Stato    | Classificazione | Pagina      |
|------------------|--------------------|----------|-----------------|-------------|
| Manuale Utente   | 2.0 del 07.09.2020 | Rilascio | Uso Interno     | 20 di<br>69 |

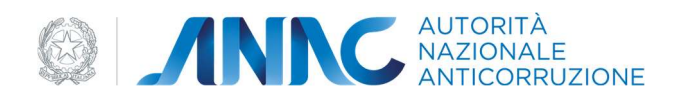

|       | Inserisci impresa ausiliaria                                                                                                    |             |                 |                  |
|-------|----------------------------------------------------------------------------------------------------|-------------|-----------------|------------------|
| Q     | Ricerca Persona Giuridica                                                                                                    |             |                 |                  |
| Tip   | io impresa                                                                                                    | -           |                 |                  |
| Co    | dice fiscale                                                                                                    | Partita IVA | Ragione sociale |                  |
|       |                                                                                                    |             |                 | Cerca            |
|       |                                                                                                    |             |                 |                  |
| LISTA | RISULTATI<br>nagrafica ANAC 😰 🛍 In lavorazion<br>• stato: INCOMPLETO<br>AUTORITA NAZIONALE ANTICOR<br>97584460584<br>Scopri di più 👻 | RUZIONE     |                 | ♥ Vedi dettaglio |

#### Figura 10 - Ricerca impresa ausiliaria

#### 4.1.4 Dettaglio Direttori tecnici

In questa sezione è necessario fornire ulteriori informazioni in merito a tutti i direttori tecnici attualmente in carica e appartenenti all'impresa attestanda.

Nello specifico occorre inserire il titolo e la qualifica entrambi obbligatori.

La qualifica del direttore tecnico comporta la selezione di almeno una delle seguenti opzioni:

- In carica da Marzo 2000
- Qualificato con titolo professionale (se selezionato è obbligatorio riempire i campi: Tipologia professionale e Descrizione)
- Qualificato con esperienza

| Codice documento | Versione documento | Stato    | Classificazione | Pagina      |
|------------------|--------------------|----------|-----------------|-------------|
| Manuale Utente   | 2.0 del 07.09.2020 | Rilascio | Uso Interno     | 21 di<br>69 |

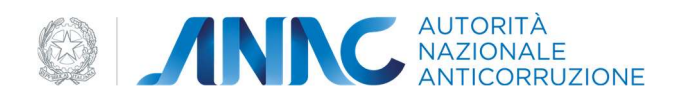

| Contratto                                                 |                |
|-----------------------------------------------------------|----------------|
| 🖉 Impresa                                                 |                |
| Dati contratto                                            |                |
| Minprese ausiliarie                                       |                |
| (2) Dettaglio direttori tecnic                            |                |
| Dettaglio direttori tecnici                               |                |
| PETRACHI MIRKO     PTRMRK92L26G504F     Compla dettaglio* |                |
|                                                           | 😰 Modifica     |
|                                                           | Indetro Avanti |
| Cessioni                                                  |                |
| Categorie richieste                                       |                |

Figura 11 - Dettaglio direttore tecnico

| Codice documento | Versione documento | Stato    | Classificazione | Pagina |
|------------------|--------------------|----------|-----------------|--------|
|                  |                    |          |                 |        |
| Manuale Utente   | 2.0 del 07.09.2020 | Rilascio | Uso Interno     | 22 di  |
|                  |                    |          |                 | 69     |
|                  |                    |          |                 |        |

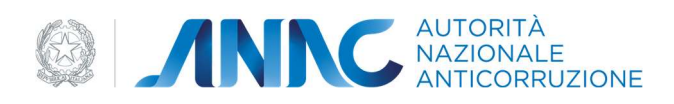

| Co | nti         | tratto                                                                           |  |
|----|-------------|----------------------------------------------------------------------------------|--|
| C  | ) Ir        | Impresa                                                                          |  |
|    | 2 0         | Dati contratto                                                                   |  |
|    | <b>)</b> Ir | Imprese ausiliarie                                                               |  |
|    | <b>3</b> D  | Dettaglio direttori teorici                                                      |  |
|    | 0           | Dettaglio direttori tecnici                                                      |  |
|    |             | PERACHI MIRKO PTEMARKB312656504F Comple dettaglo" Tess" test                     |  |
|    |             | QUALIFICAZIONE*                                                                  |  |
|    |             | In carica da Marzo 2000     Qualificato con titolo professionale     Descrizione |  |
|    |             | Annulla Salva                                                                    |  |
| e  | <b>2</b> c  | Cessoni                                                                          |  |

Figura 12 - Compila dettaglio

#### 4.1.5 Cessioni

In quest'area si inseriscono i dati relativi alle cessioni (non necessariamente presenti).

| Codice documento | Versione documento | Stato    | Classificazione | Pagina      |
|------------------|--------------------|----------|-----------------|-------------|
| Manuale Utente   | 2.0 del 07.09.2020 | Rilascio | Uso Interno     | 23 di<br>69 |

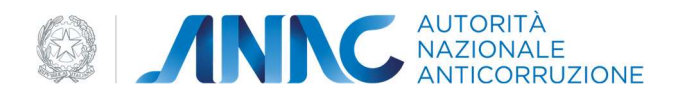

| ΑΤΙ ΑΤΤΟ                 |                                |   |                    |   |
|--------------------------|--------------------------------|---|--------------------|---|
| umero Cessione Atto*     | Data Atto*                     | Ō | Data Notaio*       | ē |
| ipo Atto*                | <ul> <li>Provincia*</li> </ul> | • | Data notifica SOA* |   |
| CUMENTO DELL'ATTO* (PDF) | neno una impresa cedente       |   |                    |   |

#### Figura 13 - Cessioni

Ogni cessione è fondamentalmente composta da un atto e da una o più imprese cedenti.

L'atto deve essere caricato in formato pdf e richiede la compilazione obbligatoria di tutti i seguenti campi:

- Numero Cessione Atto (testuale)
- Data Atto (testuale o selezionabile con la funzione calendario)
- Data Notaio (testuale o selezionabile con la funzione calendario)
- Tipo Atto (selezionabile da tendina)
- Provincia (selezionabile da tendina)
- Data notifica SOA (testuale o selezionabile con la funzione calendario)

Finita la parte riguardante l'atto è necessario inserire almeno una impresa cedente, con le stesse modalità indicate nella sezione 4.1.1 (Impresa) con però un vincolo in meno, la persona giuridica non deve essere necessariamente completa, è sufficiente indicare soltanto il codice fiscale e la denominazione.

| Rilascio | Uso Interno | 24 di<br>69          |
|----------|-------------|----------------------|
|          | Rilascio    | Rilascio Uso Interno |

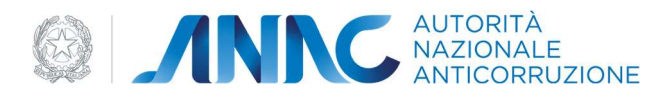

Una volta selezionata, l'impresa cedente deve indicare almeno una categoria ceduta (composta da Categoria e Classifica) e opzionalmente il numero attestato. Solo a questo punto sarà possibile associare la persona giuridica alla cessione tramite il tasto Salva.

In caso di mancato superamento dei controlli il sistema invia un messaggio di errore al salvataggio della sezione.

#### 4.1.6 Categorie richieste

Nell'area in oggetto vengono elencate le varie categorie per le quali l'impresa attestanda richiede l'attestazione, secondo un sistema di codifica predefinito. Tramite il bottone "Aggiungi" ed i due menù a tendina, si possono selezionare le voci relative alla categoria ed alla classifica.

| Con | ontratto                                                                                                    |  |
|-----|----------------------------------------------------------------------------------------------------|--|
| 0   | ⊘ Impresa                                                                                                    |  |
| Ø   | Dati contratto                                                                                                    |  |
| 0   | V Imprese ausiliarie                                                                                                    |  |
| 0   | Cettaglio direttori tecnici                                                                                                    |  |
| 0   | Cessioni                                                                                                    |  |
| 6   | Categorie richieste                                                                                                    |  |
|     | Categorie richieste<br>Selezionare le categorie per le quali l'Impresa attestanda richiede l'attestazione. Per ogni categoria richiesta è necessario specificare il grado di classifica. |  |
|     | Categoria  Classifica                                                                                                    |  |
|     | Aggungi categoria 🔕                                                                                                    |  |
|     |                                                                                                    |  |
|     |                                                                                                    |  |
|     |                                                                                                    |  |

Figura 14 - Categorie richieste

Naturalmente, qualora si sia inserita una categoria errata, tramite la sua selezione ed il bottone "Elimina", la si potrà rimuovere dall'elenco.

Attenzione: non può essere indicata più volte la stessa categoria anche se con classifiche differenti.

| Codice documento | Versione documento | Stato    | Classificazione | Pagina      |
|------------------|--------------------|----------|-----------------|-------------|
| Manuale Utente   | 2.0 del 07.09.2020 | Rilascio | Uso Interno     | 25 di<br>69 |

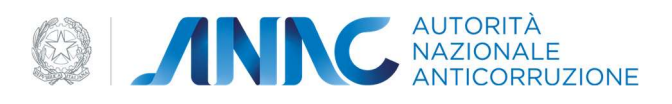

É obbligatorio indicare almeno una categoria di cui si richiede l'attestazione.

Tramite il bottone "Salva", vengono salvati i dati inseriti nella scheda.

#### 4.1.7 Riepilogo

L'area Riepilogo mostra in sola lettura tutte le informazioni inserite nei passi precedenti

| Impresa                                                                                                    |                                                                    |                                          |
|----------------------------------------------------------------------------------------------------|--------------------------------------------------------------------|------------------------------------------|
| ECHNISBLU<br>23487723423                                                                                                    |                                                                    | <ul> <li>Vedi dettaglio</li> </ul>       |
| Scopri di più 🗸                                                                                                    |                                                                    |                                          |
| Dati contratto                                                                                                    |                                                                    |                                          |
| Codice Protocollo Istruttoria                                                                                                  | Regolamento                                                        |                                          |
| P10000000085                                                                                                    | DPR 207/2010                                                       |                                          |
| Numero contratto"<br>111                                                                                                    | oggetto contratto"<br>Nuova attestazione                           | -                                        |
| Data contratto*                                                                                                    | -                                                                  |                                          |
| 03/12/2020                                                                                                    |                                                                    |                                          |
|                                                                                                    |                                                                    |                                          |
|                                                                                                    |                                                                    |                                          |
| Imprese ausiliarie                                                                                                    |                                                                    |                                          |
| Imprese ausiliarie<br>In questa sezione è possibile inserire Im                                                                | prese ausiliarie qualora fossero presenti. In caso contrario è pos | ssibile passare alla sezione successiva. |
| Imprese ausiliarie<br>In questa sezione è possibile inserire Im<br>Inserisci impresa ausiliaria                                | prese ausiliarie qualora fossero presenti. In caso contrario è pos | sibile passare alla sezione successiva.  |
| Imprese ausiliarie In questa sezione è possibile inserire Im Inserisci impresa ausiliaria                                      | prese ausiliarie qualora fossero presenti. In caso contrario è pos | sibile passare alla sezione successiva.  |
| Imprese ausiliarie In questa sezione è possibile inserire Im In guesta sezione impresa ausiliaria Inserisci impresa ausiliaria | prese ausiliarie qualora fossero presenti. In caso contrario è pos | sibile passare alla sezione successiva.  |
| Imprese ausiliarie In questa sezione è possibile inserire Im Imprese ausiliaria Imprese ausiliaria Dettaglio direttori tecnici | prese ausiliarie qualora fossero presenti. In caso contrario è pos | sibile passare alla sezione successiva.  |

| Codice documento | Versione documento | Stato    | Classificazione | Pagina      |
|------------------|--------------------|----------|-----------------|-------------|
| Manuale Utente   | 2.0 del 07.09.2020 | Rilascio | Uso Interno     | 26 di<br>69 |

Figura 15 - Riepilogo

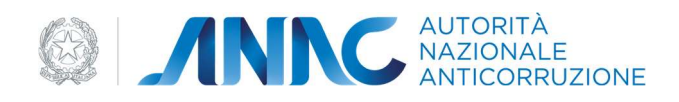

#### 4.2 Notizie

Questa scheda visualizza le informazioni relative all'impresa di interesse, scelta tra quelle facenti parte del contratto (attestanda, componenti di un consorzio, ausiliarie o cedenti) nella pagina lista schede.

| otizie             |                    |                               |                        |
|--------------------|--------------------|-------------------------------|------------------------|
| Impresa attestanda | Imprese ausiliarie | Imprese<br>4 imprese presenti | cedenti                |
|                    | V                  | ai alla scheda precedente     | Vai alla scheda succes |

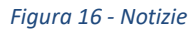

I dati vengono caricati a partire dalle informazioni presenti nella base dati dell'Autorità al fine di mettere a disposizione delle SOA una serie di informazioni utili a istruire la pratica.

| 0.000   |                                   |                                               |                                |  |
|---------|-----------------------------------|-----------------------------------------------|--------------------------------|--|
| Home    | / Lista schede / Notizie          |                                               |                                |  |
| Not     | izie                              |                                               |                                |  |
| IMPRE   | SA                                |                                               |                                |  |
| H       | TECHNISBLU<br>23487723423         |                                               |                                |  |
| Contr   | atti in corso 🛐 🛛 Dinieghi 🔁 🛛 At | ttestazioni 🛿 🛛 Attestati Direttori tecnici 🛛 |                                |  |
| Con     | tratti in corso                   |                                               |                                |  |
| LISTA   |                                   |                                               |                                |  |
| - State |                                   |                                               | Protection and a second second |  |
| 8       | 154520                            | codiceSoa1                                    | uata contratto<br>18/09/2020   |  |
|         | Numero Contratto                  | Numero autorizzazione 500                     | Data contratto                 |  |
| 8       | 52342432                          | codiceSoa1                                    | 09/09/2020                     |  |
|         | Numero Contratto                  | Numero autorizzazione 50A                     | Data contratto                 |  |
| 8       | 2796543740                        | codiceSoa1                                    | 11/09/2020                     |  |
|         | Numero Contratto                  | Numero autorizzazione 50A                     | Data contratto                 |  |
|         |                                   |                                               |                                |  |
|         | 2984712                           | codiceSpa1                                    | 12/09/2020                     |  |
|         | 2984712<br>Numero Contratto       | codiceSoa 1<br>Numero autorizzazione SOA      | 12/09/2020<br>Data contratto   |  |

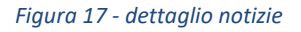

La scheda mostra una serie di micro aree di sola lettura, presenti soltanto se contenenti almeno un record.

Le aree sono le seguenti

| Codice documento | Versione documento | Stato    | Classificazione | Pagina      |
|------------------|--------------------|----------|-----------------|-------------|
| Manuale Utente   | 2.0 del 07.09.2020 | Rilascio | Uso Interno     | 27 di<br>69 |

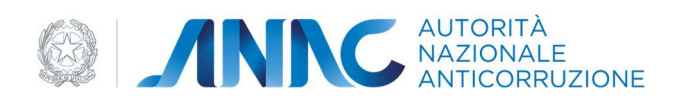

#### Contratti in corso

L'area visualizza gli eventuali altri contratti per pratiche di attestazione ancora in corso e riguardanti a vario titolo l'impresa.

| Nome / Lists schede / Notzie           IMPRESA           IMPRESA           Improvement / Lists schede / Notzie           Improvement / Lists schede / Notzie           Improvement / Listschede / Notzie                                                                                                    |       |                                |                         |                                    |                              |  |
|----------------------------------------------------------------------------------------------------|-------|--------------------------------|-------------------------|------------------------------------|------------------------------|--|
| Notizie           IMPRESA           I ECHNISBLU<br>2x00723423           I TECHNISBLU<br>2x00723423           I TECHNISBLU<br>2x00723423           I TECHNISBLU<br>2x0072423           I TECHNISBLU<br>2x0072423           I TECHNISBLU<br>2x0072423           I TECHNISBLU<br>2x0072423           I TECHNISBLU<br>2x0072423           I TECHNISBLU<br>2x0072423           I TECHNISBLU<br>2x0072423           I TECHNISBLU<br>2x0072423           I TECHNISBLU<br>2x0072423           I TECHNISBLU<br>2x0072423           I TECHNISBLU<br>2x007243           I TECHNISBLU<br>2x007243                                                                                                    | Home  | / Lista schede / Notizie       |                         |                                    |                              |  |
| IMPRESA           ICLANUSBLU<br>2497723423           Contraction Contraction           Interest Contraction           Interest Contraction                                                                                                    | No    | tizie                          |                         |                                    |                              |  |
| Image:         TECHNISBUJ<br>23497723423           Contraction         Onloge (I)         Attestation (I)         Attestation (I)           Contraction         Attestation (I)         Attestation (I)         Attestation (I)           Distance         Onloge (I)         Attestation (I)         Attestation (I)         Attestation (I)           Distance         Numeric Contraction         Numeric Antivitation<br>(I)         Numeric Antivitation<br>(I)         Numeric Antivitation<br>(I)         Data contraction<br>(I)         Data contraction<br>(I)           Numeric Contraction         Numeric Antivitation<br>(I)         Numeric Antivitation<br>(I)         Data contraction<br>(I)         Data contraction<br>(I)         Data contr | IMPRE | ESA                            |                         |                                    |                              |  |
| Contrastilin cores (C)         Contrastilin cores (C)         Extended (C)         Munee dutorizatione 50A         Data contrastis           Instance         Scientistis         Numee dutorizatione 50A         Data contrastis         Data contrastis           Instance         Scientistis         Numee dutorizatione 50A         Data contrastis         Data contrastis           Instance         Scientistis         Numee dutorizatione 50A         Data contrastis         Data contrastis           Instance         Scientistis         Numee dutorizatione 50A         Data contrastis         Data contrastis           Instance         Scientistis         Numee dutorizatione 50A         Data contrastis         Data contrastis           Instance         Scientistis         Numee dutorizatione 50A         Data contrastis         Data contrastis           Instance         Scientistis         Numee dutorizatione 50A         Data contrastis         Data contrastis           Instance         Scientistis         Numee dutorizatione 50A         Data contrastis         Data contrastis           Instance         Scientistis         Numee dutorizatione 50A         Data contrastis         Information           Instance         Scientistis         Numee dutorizatione 50A         Data contrastis         Information           Instrest contrastt                                                                                                    | B     | TECHNISBLU<br>23487723423      |                         |                                    |                              |  |
| LISTA CONTRACT I IN CORSO           In Summer Contratto         Summer Contratto         Summer Contratto         Summer Contratto           In Summer Contratto         Summer Contratto         Summer Contratto         Summer Contratto           In Summer Contratto         Summer Contratto         Summer Contratto         Summer Contratto           In Summer Contratto         Summer Contratto         Summer Contratto         Summer Contratto           In Summer Contratto         Summer Contratto         Summer Contratto         Summer Contratto           In Summer Contratto         Summer Contratto         Summer Contratto         Summer Contratto           In Summer Contratto         Summer Contratto         Summer Contratto         Summer Contratto           In Summer Contratto         Summer Contratto         Summer Contratto         Summer Contratto           In Summer Contratto         Summer Contratto         Summer Contratto         Summer Contratto           In Summer Contratto         Summer Contratto         Summer Contratto         Summer Contratto           In Summer Contratto         Summer Contratto         Summer Contratto         Summer Contratto           In Summer Contratto         Summer Contratto         Summer Contratto         Summer Contratto           In Summer Contratto         Summer Contratto                                                                                                    | Cont  | ntratti in corso               | ttestazioni 🛿 🛛 Attesta | ti Direttori tecnici 🛿             |                              |  |
| Numeric Centration         Numeric Centration         Data contration           15:6520         codiceSoa1         18/09/2020           2         Scale contration         18/09/2020           2         Scale contration         09/09/2020           3         Numeric Centration         09/09/2020           3         Numeric Centration         09/09/2020           3         Numeric Centration         09/09/2020           3         Numeric Centration         01/09/2020           3         Numeric Centration         01/09/2020           3         Numeric Centration         01/09/2020           4         Numeric Centration         01/09/2020           5         Scale contration         01/09/2020           5         Numeric Centration         01/09/2020           5         Scale contration         01/09/2020           5         Scale contration         01/09/2020           5         Numeric Centration         01/09/2020           5         Numeric Centration         01/09/2020           5         Numeric Centration         01/09/2020           5         Numeric Centration         01/09/2020           5         01/09/2020         01/09/2020 </th <th>LISTA</th> <th>CONTRATTI IN CORSO</th> <th></th> <th></th> <th></th> <th></th>                                                                                                    | LISTA | CONTRATTI IN CORSO             |                         |                                    |                              |  |
| Numeric Sottation         Numeric substration SDA         Data contraction           S234/24/32         codice/Soal         09/09/2020           D         Xmeric Sottation         09/09/2020           D         Xmeric Sottation         00/09/2020           D         Xmeric Sottation         00/09/2020           D         Xmeric Sottation         Data contraction           279659/3740         codice/Soal         11/09/2020           D         Xmeric Sottation         Data contraction           2999/712         codice/Soal         12/09/2020           D         Numeric Sottation         12/09/2020           D         Numeric Sottation         12/09/2020                                                                                                    | 8     | Numero Contratto<br>154520     | Num                     | ero autorizzazione SOA<br>iceSoa 1 | Data contratto<br>18/09/2020 |  |
| Numera Contratto         Numera Contratto         Data contratto           25/34/24/32         codice/Soa1         09/09/2020           2         279656/3740         codice/Soa1         Data contratto           2         279656/3740         codice/Soa1         Data contratto           2         2996/12:         codice/Soa1         Data contratto           2         2996/712:         codice/Soa1         Data contratto           2         2996/712:         codice/Soa1         Data contratto           2         2996/712:         codice/Soa1         Data contratto           2         2996/712:         codice/Soa1         Data contratto           2         2/04/712:         codice/Soa1         Data contratto           2         2/04/712:         codice/Soa1         Data contratto           2         2/04/712:         codice/Soa1         Data contratto           2         2/04/72:         codice/Soa1         2/09/2020                                                                                                    |       |                                |                         |                                    |                              |  |
| Numera Contratto         Numera Sutorizzatione SDA         Data contratto           2795543740         codice/Soa1         11/09/2020           3         2994/312         codice/Soa1         12/09/2020           3         2994/312         codice/Soa1         12/09/2020           3         Numera Contratto         Numera Sutorizzatione SDA         Data contratto           2/994/312         codice/Soa1         12/09/2020           3         Numera Contratto         Data contratto           2/24/32         codice/Soa1         12/09/2020                                                                                                    | 6     | Numero Contratto<br>52342432   | Num                     | ero autorizzazione SOA<br>iceSoa 1 | Data contratto<br>09/09/2020 |  |
| Numera Contratto         Numera autorizzazione SDA<br>codice/Soa1         Data contratto           Numera Contratto         Numera autorizzazione SDA<br>codice/Soa1         Data contratto           Numera Contratto         Numera autorizzazione SDA<br>codice/Soa1         Data contratto           Numera Contratto         Numera autorizzazione SDA<br>codice/Soa1         Data contratto           Numera Contratto         Numera autorizzazione SDA<br>codice/Soa1         Data contratto           242432         codice/Soa1         12/09/2020                                                                                                    |       |                                |                         |                                    |                              |  |
| Numeric Contratto         Numeric Contratto         Numeric Contratto         Data contratto           29904/712         codice/Soa 1         12/09/2020           242432         codice/Soa 1         Data contratto           242432         codice/Soa 1         12/09/2020                                                                                                    | 6     | Numero Contratto<br>2796543740 | Num                     | ero autorizzazione SOA<br>iceSoa1  | Data contratto<br>11/09/2020 |  |
| 2994.712         conficesoal         12/09/2020           Numer Contratto         Numero autorizazione SOA         Data contratto           242432         codice5oal         12/09/2020                                                                                                    | в     | Numero Contratto               | Num                     | ero autorizzazione SOA             | Data contratto               |  |
| Numera Contratto         Numera autorizazione 50A         Data contratto           2424/32         codice/50a1         12/09/2020                                                                                                    |       | 2984712                        |                         | (6503)                             |                              |  |
| 242432 codiceSoa1 12/09/2020                                                                                                    | 6     | Numero Contratto               | Num                     | ero autorizzazione SOA             | Data contratto               |  |
|                                                                                                    |       | 242432                         |                         | iceSoa1                            |                              |  |

Figura 18 - Notizie contratti in corso

#### Contratti rescissi

L'area visualizza i dati relativi agli eventuali altri contratti chiusi con rescissione e riguardanti a vario titolo l'impresa.

#### Dinieghi

L'area visualizza i dati relativi agli eventuali altri contratti chiusi con diniego e riguardanti a vario titolo l'impresa.

| Codice documento | Versione documento | Stato    | Classificazione | Pagina      |
|------------------|--------------------|----------|-----------------|-------------|
| Manuale Utente   | 2.0 del 07.09.2020 | Rilascio | Uso Interno     | 28 di<br>69 |

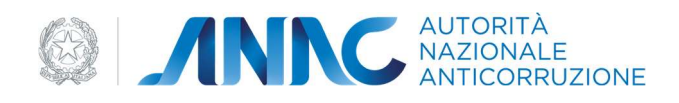

|         | TECHNISBLU<br>23487723423    |                                                                                    |                                                                                    |                       |
|---------|------------------------------|------------------------------------------------------------------------------------|------------------------------------------------------------------------------------|-----------------------|
| Contro  | atti in corso 🛐 Dinieghi 🛛 🛛 | ttestazioni 🕄 🛛 Attestati Direttori tecnici 😫                                      |                                                                                    |                       |
| Dini    | eghi                         |                                                                                    |                                                                                    |                       |
| LISTA D | INIEGHI                      |                                                                                    |                                                                                    |                       |
| •       | DINIEGO<br>Numero Contratto  | Numero autorizzazione SOA                                                          | Data contratto                                                                     |                       |
|         | 746455353                    | codiceSoa1                                                                         | 04/09/2020                                                                         |                       |
|         | Data del diniego             | Mativa del diniego                                                                 |                                                                                    |                       |
|         | 09/10/2020                   | ALI RO MOTIVO                                                                      |                                                                                    |                       |
|         |                              |                                                                                    |                                                                                    |                       |
|         | DINIEGO                      | Numero autorizzatione SDA                                                          | Data contratto                                                                     |                       |
|         | 24123421                     | codiceSoa1                                                                         | 04/11/2020                                                                         |                       |
|         | Data del diniego             | Motivo del dinieto                                                                 |                                                                                    |                       |
|         | 11/11/2020                   | PER AVER RINVENUTO IN ALLEGATO<br>NON HA TROVATO RISCONTRO OGGE<br>AMMINISTRAZIONE | ALLA DOMANDA DI QUALIFICAZIONE, DOCUM<br>TTIVO IN ATTI O ATTESTAZIONI DELLA PUBBLI | IENTAZIONE CHE<br>ICA |
|         |                              |                                                                                    |                                                                                    |                       |

Figura 19 – Notizie Dinieghi

#### Annotazioni

Indica le varie annotazioni riguardanti l'impresa selezionata.

Di ciascuna annotazione viene visualizzato il testo, la decorrenza, la tipologia e la descrizione.

#### Attestazioni

Nell'area Attestazioni sono riportate le Attestazioni pubbliche riguardanti a vario titolo l'impresa

E' possibile visualizzare il download dell'attestato in PDF.

| Codice documento | Versione documento | Stato    | Classificazione | Pagina      |
|------------------|--------------------|----------|-----------------|-------------|
| Manuale Utente   | 2.0 del 07.09.2020 | Rilascio | Uso Interno     | 29 di<br>69 |

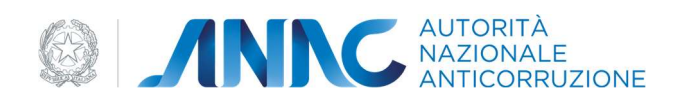

| No         | tizie                                                                                                   |                                                                                                    |                                                                                                    |   |
|------------|----------------------------------------------------------------------------------------------------|----------------------------------------------------------------------------------------------------|----------------------------------------------------------------------------------------------------|---|
| IMPR       | ESA                                                                                                    |                                                                                                    |                                                                                                    |   |
|            | TECHNISBLU<br>23487723423                                                                               |                                                                                                    |                                                                                                    |   |
| Cont       | tratti in corso 🛐 Dinieghi 🕄 Attes                                                                      | tazioni 🛛 Attestati Direttori tecnici 🕃                                                                       |                                                                                                    |   |
| Att        | estazioni                                                                                               |                                                                                                    |                                                                                                    |   |
|            |                                                                                                    |                                                                                                    |                                                                                                    |   |
| LISTA      | ATTESTAZIONI                                                                                            |                                                                                                    |                                                                                                    |   |
| LISTA      | ATTESTAZIONI<br>Numero attestazione<br>3/codiceSoa1                                                     | Data di rilascio attestazione in corso<br>30/10/2020                                                          | Data di rilascia attestazione orginaria<br>30/10/2020                                                            | _ |
| LISTA      | ATTESTAZIONI Numero attestazione 3/codiceSoa1 Scarica Documento IB                                      | Data di rilascio attestazione in corso<br>30/10/2020                                                          | Data di rilaxoa attestazione orginaria<br>30/10/2020                                                             |   |
| E          | ATTESTAZIONI Numero attestazione 3/codiceSoa 1 Scarica Documento                                        | Data di rilascio attestazione in corso :<br>30/10/2020                                                        | Data di rilascia attestazione originaria<br>30/10/2020                                                           |   |
| LISTA<br>B | ATTESTAZIONI Numero attestazione 3/codiceSoa1 Scarica Documento  Aumeno attestazione 1/codiceSOAESEMPIO | Data di rilascio attestazione in corso<br>30/10/2020<br>Data di rilascio attestazione in corso<br>217/10/2020 | Data di rilascio attestazione originaria<br>30/10/2020<br>Data di rilascio attestazione originaria<br>27/10/2020 |   |
|            | ATTESTAZIONI Numeio attestazione Scarica Documento  S Vumeio attestazione 1/codiceSOAESEMPIO            | Data di rilascio attestazione in corso<br>30/10/2020<br>Data di rilascio attestazione in corso<br>27/10/2020  | Data di rilascia attestazione originaria<br>30/10/2020<br>Data di rilasco attestazione originaria<br>27/10/2020  |   |
|            | ATTESTAZIONI Numero attestazione 3/codicesSoa1 Scarica Documento 1/codiceSOAESEMPIO Scarica Documento 5 | Data di rilascio attestazione in corso<br>30/10/2020<br>Data di rilascio attestazione in corso<br>27/10/2020  | Data di rilasco attestazione originaria<br>30/10/2020<br>Data di rilasco attestazione originaria<br>2/11/2020    |   |

Figura 20 - Notizie Attestazioni

#### Attestati direttori tecnici

Nell'area Attestati direttori tecnici sono riportate le Attestazioni pubbliche in cui i direttori tecnici dell'impresa selezionata hanno partecipato con il presente ruolo.

E' possibile visualizzare il download dell'attestato in PDF.

| Codice documento | Versione documento | Stato    | Classificazione | Pagina      |
|------------------|--------------------|----------|-----------------|-------------|
| Manuale Utente   | 2.0 del 07.09.2020 | Rilascio | Uso Interno     | 30 di<br>69 |

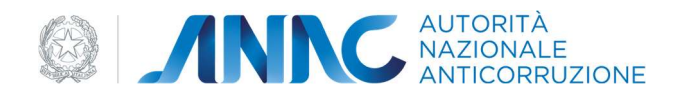

| 10.00        |                                                                                                    |                                                 | i i i i i i i i i i i i i i i i i i i                                                           |  |
|--------------|----------------------------------------------------------------------------------------------------|-------------------------------------------------|-------------------------------------------------------------------------------------------------|--|
| Contratti in | corso 🛐 🛛 Dinieghi 🛛 🛛 Attestazioni 🕄                                                                                                    | Attestati Direttori tecnici 🛛                   |                                                                                                 |  |
| Attesta      | ti Direttori tecnici                                                                                                    |                                                 |                                                                                                 |  |
| ISTA DIRET   | TORI TECNICI                                                                                                    |                                                 |                                                                                                 |  |
| • PETR       | RACHI MIRKO                                                                                                    |                                                 |                                                                                                 |  |
| PTR          | MRK83L26G504F                                                                                                    |                                                 |                                                                                                 |  |
|              |                                                                                                    |                                                 |                                                                                                 |  |
| Sc           | opri di più 🔺                                                                                                    |                                                 |                                                                                                 |  |
| 50           | opri di più 🔺                                                                                                    |                                                 |                                                                                                 |  |
| LIST         | opri di più 🔺<br>A ATTESTAZIONI IN CUI È PRESENTE                                                                                                    |                                                 |                                                                                                 |  |
|              | opri di più 🔺                                                                                                    |                                                 |                                                                                                 |  |
|              | A ATTESTAZIONI IN CUI È PRESENTE                                                                                                    | impresa<br>Technis Blu                          |                                                                                                 |  |
|              | A ATTESTAZIONI IN CUI È PRESENTE A ATTESTAZIONI IN CUI È PRESENTE Arrange de la constantazione arrange de la constantazione in conso                                                                                 | impresa<br>Technis Blu                          | Data di rilando attestazione orginaria                                                          |  |
|              | A ATTESTAZIONI IN CUI È PRESENTE<br>A ATTESTAZIONI IN CUI È PRESENTE<br>Numero attestazione<br>3/codice5oa1<br>Data di riasco attestazione in corso<br>30/10/2020                                                    | ingresa<br>Technis Blu                          | Data di rifasco attestatione originaria<br>30/10/2020                                           |  |
|              | A ATTESTAZIONI IN CUI È PRESENTE A ATTESTAZIONI IN CUI È PRESENTE Mumero attestazione 3/codiceSoa1 Data di ristazione in corso 30/10/2020                                                                            | ingresa<br>Technis Blu                          | Data di rifascio attestatione originaria<br>30/10/2020                                          |  |
|              | opri di più A<br>A ATTESTAZIONI IN CUI È PRESENTE<br>Numero attestazione<br>3/codice5oa1<br>Data di riasco attestazione in cono<br>30/10/2020<br>Scarica Documento                                                   | ingrena<br>Technis Blu                          | Data di rifando attestatione originaria<br>30/10/2020                                           |  |
|              | opri di più A<br>A ATTESTAZIONI IN CUI È PRESENTE<br>Numero attestazione<br>3/codice5oa1<br>Data di fascio attestazione in cono<br>30/10/2020<br>Scarica Documento                                                   | Ingresa<br>Technis Blu                          | Data di rifando atteritatione originaria<br>30/10/2020                                          |  |
|              | opri di più A<br>A ATTESTAZIONI IN CUI È PRESENTE<br>Numero attestazione<br>3/codice5oa1<br>Data di alacio attestazione in cono<br>30/10/2020<br>Scarica Documento E<br>Numero attestazione                          | Ingresa<br>Technis Blu<br>Ingresa               | Data di rifanco attentatione orginaria<br>30/10/2020                                            |  |
|              | opri di più A<br>A ATTESTAZIONI IN CUI È PRESENTE<br>A Mumero attestazione<br>3/codice50a1<br>Data di dacio attestazione in cono<br>30/10/2020<br>Scarica Documento 12<br>Numero attestazione<br>1/codice50AESEMIPIO | Impresa<br>Technis Blu<br>Impresa<br>TechnisBlu | Data di rifasco attestatione orginaria<br>30/10/2020                                            |  |
|              | artestazione<br>3/codiceSoa1<br>Data di riasco attestazione<br>3//10/2020<br>Scarica Documento B<br>1/codiceSOAESEMPIO<br>Data di riasco attestazione<br>1/codiceSOAESEMPIO<br>Data di riasco attestazione in corso  | Impresa<br>Technis Blu<br>Impresa<br>TechnisBlu | Data di rifancio attestazione orginaria<br>30/10/2020<br>Data di rifanco attestazione orginaria |  |

Figura 21 - Notizie Attestati Direttori tecnici

#### CEL

Questa è senza dubbio l'area più importante della sezione notizie.

L'area CEL sarà inizialmente disabilitata, premere il tasto "Compila" o "Modifica" a fondo pagina per iniziare ad effettuare le selezioni.

Qui vengono riportati tutti i CEL pubblici in archivio dell'azienda selezionata.

Di questa lista l'utente seleziona quelli rilevanti per il conseguimento dell'attestazione.

Una volta selezionati, per ognuno l'utente è obbligato ad indicare se il CEL è associato all'impresa, al direttore tecnico, o ad entrambi. Nel caso l'associazione sia verso il direttore tecnico va obbligatoriamente compilata anche la parte di esperienza del direttore tecnico, composta dai seguenti campi:

- Categorie documento (obbligatorio, di tipo scelta multipla all'interno di un menù a tendina)
- Codice fiscale del direttore tecnico (obbligatorio, di tipo testuale)

| Codice documento | Versione documento | Stato    | Classificazione | Pagina      |
|------------------|--------------------|----------|-----------------|-------------|
| Manuale Utente   | 2.0 del 07.09.2020 | Rilascio | Uso Interno     | 31 di<br>69 |

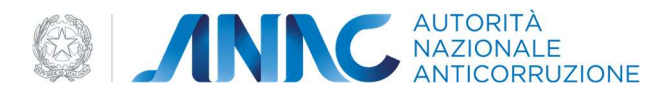

- Data inizio esperienza (obbligatorio, di tipo testuale o selezionabile con la funzione calendario)
- Data fine esperienza (opzionale, di tipo testuale o selezionabile con la funzione calendario)

Una volta selezionati e compilati i CEL di interesse premere il tasto Salva a fondo pagina.

#### 4.3 Documenti

Questa scheda si costituisce di un insieme di sezioni, ognuna delle quali relativa ad una tipologia di documentazione. Per ciascun è possibile richiedere o acquisire uno o più documenti specifici, in base anche alle tipologie previste dalla singola area. L'azienda di cui si vuole esaminare o aggiornare la scheda documento va scelta nella pagina lista schede come già visto nella sezione Notizie (paragrafo 4.2)

| <b>TECH</b> 2348 | INISBLU<br>377723423                                                                                                    |  |
|------------------|----------------------------------------------------------------------------------------------------|--|
| 1 Case           | ilari Gudiziari<br>Sellari Giudiziari                                                                                               |  |
| LIST             | TA SOGGETTI                                                                                                    |  |
|                  | Offentiore Techlics     ISSECUTATO IN PARTICULARITIONIE       PETRACHI MIRKO       PTEMARKB3L26G504F       Casellario Giudiziario ~ |  |
|                  | Rappress/anti-Légals       PICCIOTTI MIRKO       PCCMRTB3125H504D       Casellario Giudiziario ~                                    |  |
|                  |                                                                                                    |  |
|                  |                                                                                                    |  |
| 2 DUR            | c                                                                                                    |  |
| 3 Capa           | icità economico finanziarie                                                                                                    |  |
| 4 Elena          | co Documenti Organico Medio                                                                                                    |  |
| 5 Elen           | co Documenti Attrezzatura Tecnica                                                                                                   |  |
| 6 ICP -          | Reddito Netto                                                                                                    |  |
| <b>6</b> (1)     | Dublic                                                                                                    |  |

Figura 22 - Casellari giudiziari

| Codice documento | Versione documento | Stato    | Classificazione | Pagina      |
|------------------|--------------------|----------|-----------------|-------------|
| Manuale Utente   | 2.0 del 07.09.2020 | Rilascio | Uso Interno     | 32 di<br>69 |

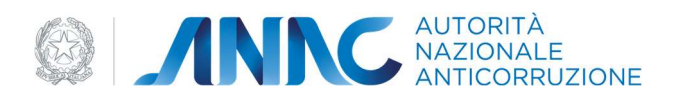

Ogni sezione per poter essere salvata, deve essere compilata di tutti i campi obbligatori oppure essere lasciata vuota nel caso in cui non sia obbligatoria.

L'elenco delle sezioni è il seguente:

- Casellari giudiziari
- DURC
- Capacità economiche e finanziarie
- Elenco documenti organico medio
- Elenco documenti attrezzatura tecnica
- ICP Reddito netto
- CEL pubblici
- CEL privati ed in proprio

#### Casellari giudiziari

Questa è l'unica sezione di documenti obbligatoria per tutte le imprese che fanno parte del contratto (attestanda, componenti, ausiliarie, consorziate).

Per ogni direttore tecnico e rappresentante legale di tipo persona fisica dell'impresa di interesse occorre indicare la data e l'esito del casellario, il secondo è un'opzione a scelta tra:

- Nullo
- Presenza annotazioni non ostative
- Presenza annotazioni ostative

Opzionalmente si può indicare il casellario giudiziario anche per i soggetti dell'impresa con ruolo diverso da rappresentante legale e direttore tecnico.

| Codice documento | Versione documento | Stato    | Classificazione | Pagina      |
|------------------|--------------------|----------|-----------------|-------------|
| Manuale Utente   | 2.0 del 07.09.2020 | Rilascio | Uso Interno     | 33 di<br>69 |

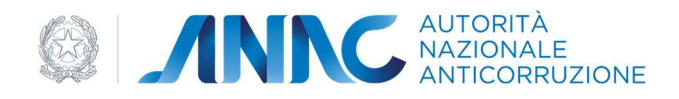

| н  | SOGGETTI                                                    |                                                                                                    |   |   |
|----|-------------------------------------------------------------|----------------------------------------------------------------------------------------------------|---|---|
|    | Direttore Techico ASSOCIATO IN PARTECIPAZIONE               |                                                                                                    |   |   |
| ž, | PETRACHI MIRKO                                              |                                                                                                    |   |   |
|    | PTRMRK83L26G504F                                            |                                                                                                    |   |   |
|    | Casellario Giudiziario 🔺                                    |                                                                                                    |   |   |
|    |                                                             |                                                                                                    |   |   |
|    | INFORMAZIONI CASELLARIO GIODIZIALE                          |                                                                                                    |   |   |
|    | Data casellario*                                            | Esito casellario*                                                                                                    |   |   |
|    | camo obbligatorio II formato attaso è del tino              | campo obbligatorio                                                                                                    |   |   |
|    | gg/mm/aaaa. Gli intervalli di tempo devono avere delle date |                                                                                                    |   |   |
|    | Rappresentante Legale                                       |                                                                                                    |   |   |
|    | PICCIOTTI MIRKO                                             |                                                                                                    |   |   |
|    | PCCMRT83L25H504D                                            |                                                                                                    |   |   |
|    | Casellario Giudiziario 🔺                                    |                                                                                                    |   |   |
|    | INFORMAZIONI CASELLARIO GIUDIZIALE                          |                                                                                                    |   |   |
|    |                                                             |                                                                                                    |   | - |
|    | Data casellario*                                            | Esito casellario*                                                                                                    | * |   |
|    |                                                             | camoo obbligatorio                                                                                                    |   |   |
|    | campo opoligatorio. Il turnato atteso e pel tipo            | The start of the start of the s |   |   |

Figura 23 - Casellari giudiziari

#### **DURC**

Ogni impresa può indicare il suo DURC (Documento unico di regolarità contributiva), qualora decidesse di farlo deve indicare l'esito (regolare o non regolare) e la data di risposta.

| Codice documento | Versione documento | Stato    | Classificazione | Pagina      |
|------------------|--------------------|----------|-----------------|-------------|
| Manuale Utente   | 2.0 del 07.09.2020 | Rilascio | Uso Interno     | 34 di<br>69 |

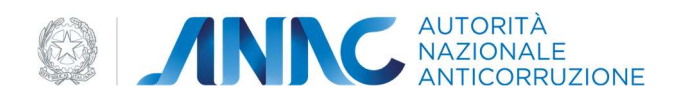

| TECHNISBLU<br>23487723423                                               |               |               |
|-------------------------------------------------------------------------|---------------|---------------|
| Casellari Giudiziari                                                    |               |               |
| DURC                                                                    |               |               |
| DURC                                                                    |               |               |
| Inserire i dati relativi al Documento Unico di Regolarità Contributiva. |               |               |
| Esito                                                                   | Data risposta | •             |
|                                                                         |               | Annulla Salva |

Figura 24 - DURC

#### Capacità economico finanziaria

In questa sezione, qualora si decidesse di compilarla, vanno inseriti i seguenti dati:

- il Capitale Netto (ex Art.79 D.P.R. 207/2010);
- i documenti relativi alla capacità economico finanziaria dell'impresa (almeno uno)

L'inserimento dei documenti viene effettuata cliccando sul pulsante 'Aggiungi Documento'.

Ogni documento ha un tipo, l'anno di riferimento, il valore globale e il valore imputabile esecuzione lavori.

Il tipo deve essere scelto tra le seguenti 4 opzioni:

- Dichiarazioni dei redditi
- Dichiarazione relativa alla cifra d'affari resa dal rappresentante legale dell'impresa
- Bilancini interni asservati da professionista abilitato usati per attribuzione ICP
- Bilanci d'esercizio approvati e depositati presso la C.C.I.A.A.

| Codice documento | Versione documento | Stato    | Classificazione | Pagina      |
|------------------|--------------------|----------|-----------------|-------------|
| Manuale Utente   | 2.0 del 07.09.2020 | Rilascio | Uso Interno     | 35 di<br>69 |

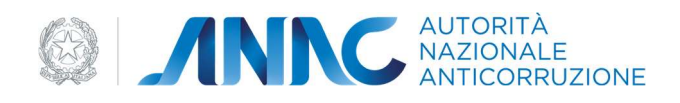

| nserire i dati relativi al Capitale Nett<br>e le dichiarazioni dei redditi. | o (ex Art.79 D.P.R. 207/2010) e documenti rela | tivi alla capacità economico finanziaria dell'impresa, quali i bilanci |
|-----------------------------------------------------------------------------|------------------------------------------------|------------------------------------------------------------------------|
| apitale Netto (ex Art,79 D.P.R. 207/                                        | 2010)*                                         |                                                                        |
| Tipo documento                                                              |                                                | *                                                                      |
| Anno di riferimento                                                         | Valore globale                                 | Val. imputabile esecuzione lavori                                      |
|                                                                             |                                                | Agglungi documento 💿                                                   |
| TA DOCUMENTI                                                                |                                                |                                                                        |
| • •                                                                         |                                                |                                                                        |

Figura 25 - Capacità economico finanziarie

#### Elenco Documenti Organico medio

In questa sezione possono essere inseriti i documenti riguardanti l'organico dell'impresa.

Ogni documento è rappresentato da tipo documento e anno di riferimento.

Il tipo deve essere scelto tra le seguenti opzioni:

- Richiesta di riconoscimento della retribuzione convenzionale determinata ai fini della contribuzione INAIL per il titolare dell'azienda e i soci
- Modelli F24
- Modelli DM 10
- Libro matricola
- Dichiarazione dei redditi
- Dichiarazione relativa al costo del personale dipendente resa dal legale rappresentante dell'impresa

| Codice documento | Versione documento | Stato    | Classificazione | Pagina      |
|------------------|--------------------|----------|-----------------|-------------|
| Manuale Utente   | 2.0 del 07.09.2020 | Rilascio | Uso Interno     | 36 di<br>69 |

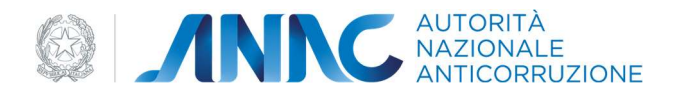

- Bilancini interni asservati da professionista abilitato usati per attribuzione ICP.
- Libro unico del lavoro

| Inserire i documenti riguardanti l'organico dell'impresa |                     |
|----------------------------------------------------------|---------------------|
| Tipo documento                                           |                     |
|                                                          | Anno di riferimento |
|                                                          | Aggiung documento   |
|                                                          |                     |
| ISTA DOCUMENTI                                           |                     |
|                                                          |                     |
| Nessun Documento presente                                |                     |
|                                                          |                     |

Figura 26 - Elenco documenti organico medio

#### Elenco Documenti Attrezzatura tecnica

Questa sezione permette di inserire documenti riguardanti le attrezzature tecniche in possesso dell'impresa.

Ogni documento è composto da: il tipo documento, il tipo attrezzatura e l'anno di riferimento.

Il tipo documento va scelto tra le seguenti opzioni:

- Dichiarazione sostitutiva resa dal legale rappresentante relativa alle attrezzature di proprietà e ai costi sostenuti
- Registro dei beni ammortizzabili
- Contratti locazioni finanziarie e delle relative fatture
- Contratti di noleggio superiori a 5 anni e relative fatture
- Contratti di noleggio inferiori a 5 anni e relative fatture
- Fatture relative ad acquisti di attrezzature di beni strumentali di importo inferiori a 514,46 Euro
- Registro IVA

Il tipo attrezzatura ha moltissime opzioni visualizzabili dal corrispondente menù a tendina.

| Codice documento | Versione documento | Stato    | Classificazione | Pagina      |
|------------------|--------------------|----------|-----------------|-------------|
| Manuale Utente   | 2.0 del 07.09.2020 | Rilascio | Uso Interno     | 37 di<br>69 |

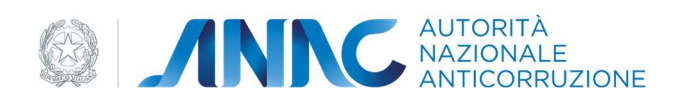

| Inserire informazioni riguardanti le attrezzature | e tecniche in possesso dell'impresa.    |
|---------------------------------------------------|-----------------------------------------|
| lipo attrezzatura                                 | -                                       |
| Tipo documento                                    | 105                                     |
|                                                   | <ul> <li>Anno di riferimento</li> </ul> |
|                                                   | Aggiungi documento                      |
|                                                   |                                         |
| STA DOCUMENTI                                     |                                         |
| Nessun Documento presente                         |                                         |
|                                                   |                                         |

Figura 27 - Elenco documenti attrezzatura tecnica

#### **ICP - REDDITO NETTO**

In questa sezione si possono immettere i dati relativi all' incremento convenzionale premiante. Nei campi relativi agli importi possono essere inseriti sia valori positivi che negativi.

I campi di questa sezione sono il totale attivo circolante, il totale passivo e la lista dettaglio anni (lunga almeno 1).

Ogni dettaglio anno è composto dai campi reddito e anno. Il campo anno è selezionabile tra i cinque anni precedenti all'anno attuale, lo stesso anno non può comparire in due dettagli.

| Codice documento | Versione documento | Stato    | Classificazione | Pagina      |
|------------------|--------------------|----------|-----------------|-------------|
| Manuale Utente   | 2.0 del 07.09.2020 | Rilascio | Uso Interno     | 38 di<br>69 |

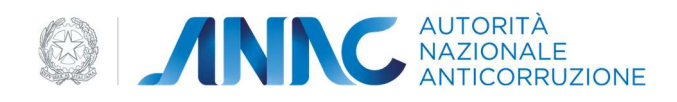

|   | Capacità economico finanziarie                                             |                                                           |                           |
|---|----------------------------------------------------------------------------|-----------------------------------------------------------|---------------------------|
| ) | Elenco Documenti Organico Medio                                            |                                                           |                           |
|   | Elenco Documenti Attrezzatura Tecnica                                      |                                                           |                           |
|   | CP - Reddito Netto                                                         |                                                           |                           |
|   | ICP - Reddito Netto                                                        |                                                           |                           |
|   | Inserire i dati relativi all' incremento convenzionale premiante. Nei camp | pi relativi agli importi possono essere inseriti sia valo | ri positivi che negativi. |
|   | Totale attivo circolante                                                   | Totale passivo                                            |                           |
|   | ISTA DETTAGLIO ANNI  Nessun dettaglio presente                             |                                                           |                           |
|   |                                                                            |                                                           | Compila                   |
|   |                                                                            |                                                           | Indietro Avanti           |
| ) | EL Pubblici                                                                |                                                           |                           |
| 1 | EL Privati ed in proprio                                                   |                                                           |                           |
|   |                                                                            |                                                           | - Torna alla lista schede |
|   |                                                                            |                                                           |                           |

Figura 28 - Reddito netto

#### **CEL pubblici**

In questa sezione vengono visualizzati in sola lettura i CEL in Archivio ANAC selezionati nella sezione Notizie.

In aggiunta è possibile aggiungere a mano i CEL pubblici che non sono in archivio.

Naturalmente la creazione di un CEL pubblico comporta almeno la compilazione di tutti i campi obbligatori indicati con il carattere \*.

I CEL pubblici creati manualmente possono essere verificati nella sezione Verifica Certificati Esecuzione Lavori, operazione non necessaria per i CEL in archivio ANAC, in quanto già verificati.

E' sempre possibile modificare o eliminare un CEL fino alla chiusura del contratto.

| Codice documento | Versione documento | Stato    | Classificazione | Pagina      |
|------------------|--------------------|----------|-----------------|-------------|
| Manuale Utente   | 2.0 del 07.09.2020 | Rilascio | Uso Interno     | 39 di<br>69 |

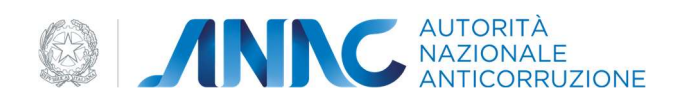

| CEL pubblici selezionati dalla se                 | zione notizie          |                  |                 |    |
|---------------------------------------------------|------------------------|------------------|-----------------|----|
| Nessun CEL pubblico selezionato dalla se          | zione Scheda Notizie   |                  |                 |    |
|                                                   |                        |                  |                 |    |
| Altri CEL pubblici                                |                        |                  |                 |    |
| Inserire le informazioni relative ai CEL pubblici |                        |                  |                 |    |
| Aggiungi CEL                                      |                        |                  |                 |    |
| Aggiungi CEL                                      |                        |                  |                 |    |
| Tipo utilizzo*                                    |                        |                  |                 | •  |
|                                                   |                        |                  |                 |    |
| Ruolo impresa*                                    | •                      | Codice CEL*      |                 |    |
| Data emissione*                                   | Importo contratto*     |                  | Oggetto lavori* |    |
|                                                   |                        |                  |                 | // |
| Data inizio lavori*                               | Ē                      | Data fine lavori |                 | Ē  |
| Importo contabilizzato*                           | Importo contabilizzato | in lettere*      |                 |    |

Figura 29 - CEL pubblici

#### CEL privati e in proprio

In questa sezione possono essere aggiunti i CEL manuali ed in proprio, valgono tutte le osservazioni fatte per i CEL pubblici.

#### 4.4 Verifica Certificati Esecuzione Lavori

Questa è la scheda che permette di verificare i CEL pubblici o privati creati manualmente.

Già nella lista schede si può visualizzare un prospetto che permette di controllare quanti CEL sono verificati e quanti sono stati già verificati positivamente o negativamente.

| Codice documento | Versione documento | Stato    | Classificazione | Pagina      |
|------------------|--------------------|----------|-----------------|-------------|
| Manuale Utente   | 2.0 del 07.09.2020 | Rilascio | Uso Interno     | 40 di<br>69 |

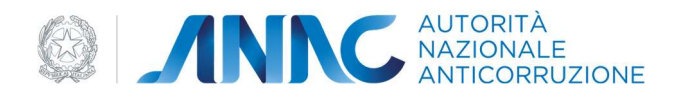

| Verifica Certificati Esecuzione Lavori | ^ |
|----------------------------------------|---|
| CEL PUBBLICI MANUALI                   |   |
| Totali: 1                              |   |
| Non verificati: 1                      |   |
| Verificati positivamente: 0            |   |
| Verificati negativamente: 0            |   |
| Nessun cel privato presente            |   |
| Vai al dettaglio 🔿                     |   |

#### Figura 30 - Verifica CEL

Entrati nella scheda sia per i CEL pubblici che quelli privati ed in proprio abbiamo un filtro di visualizzazione che ci permette di scegliere quali CEL visualizzare: tutti, in stato da verificare, verificati positivamente, verificati negativamente.

| Q Ricerca per stato verifica |       |
|------------------------------|-------|
| Stato verifica<br>Tutti      | -     |
|                              | Cerca |

#### Figura 31 - Ricerca per stato verifica

Per verificare un CEL positivamente o negativamente è necessario associargli almeno una azione, composta da quattro campi: Tipo azione, Numero protocollo richiesta, Data protocollo e Tipo documento verificato.

La data protocollo può essere introdotta sia a testo libero che per mezzo della funzione calendario, il numero protocollo è un campo a testo libero, infine il tipo azione e il tipo documento verificato sono dei campi a scelta singola presi da una tendina.

Il tipo azione va scelto tra le seguenti opzioni:

- Richiesta
- Sollecito
- Invio all'autorità

| Codice documento | Versione documento | Stato    | Classificazione | Pagina      |
|------------------|--------------------|----------|-----------------|-------------|
| Manuale Utente   | 2.0 del 07.09.2020 | Rilascio | Uso Interno     | 41 di<br>69 |

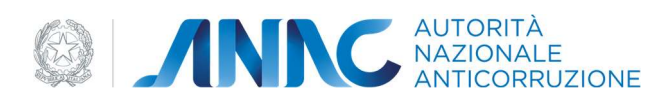

#### • Ricezione riscontro

Il tipo documento verificato va invece scelto tra le seguenti opzioni:

- CEL committente
- CEL direttore dei lavori
- Fatture
- Contratto
- Titolo autorizzativo

Se si decide di lasciare il CEL in stato da verificare non serve aggiungere alcuna azione.

Per ogni CEL da verificare la sua identificazione è data da 4 attributi di sola lettura che sono i seguenti:

- Codice fiscale impresa
- Ragione sociale impresa
- Codice CEL
- Oggetto lavori

La verifica dei CEL manuali può essere rivista fino alla chiusura del contratto.

| Codice documento | Versione documento | Stato    | Classificazione | Pagina      |
|------------------|--------------------|----------|-----------------|-------------|
| Manuale Utente   | 2.0 del 07.09.2020 | Rilascio | Uso Interno     | 42 di<br>69 |

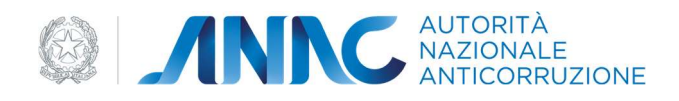

| Verificato positivamente                  |                                                 |                               |                                                       |
|-------------------------------------------|-------------------------------------------------|-------------------------------|-------------------------------------------------------|
| Codice fiscale impresa                    | Ragione sociale impresa                         |                               |                                                       |
| 23487723423                               | TechnisBlu                                      |                               |                                                       |
| Codice CEL                                | Oggetto lavori                                  |                               |                                                       |
| 4232423                                   | Ciao                                            |                               |                                                       |
| AGGIUNGI AZIONE                           |                                                 |                               |                                                       |
| Tipo azione                               | <ul> <li>Numero protocollo richiesta</li> </ul> | Data protocollo               | <ul> <li>Tipo documento verificato</li> </ul>         |
|                                           |                                                 |                               | CO Aggiungia                                          |
| ZIONI AGIUNTE                             |                                                 |                               | Agglungra                                             |
| ZIONI AGIUNTE                             |                                                 |                               | Agglungra                                             |
| ZIONI AGIUNTE                             | Numero protocollo richiesta                     | Data protocollo               | Tipo documento verificato                             |
| ZIONI AGIUNTE<br>Tipo azione<br>Richiesta | Numero protocollo richiesta<br>5435322          | Data protocollo<br>16/12/2020 | Tipo documento verificato<br>Cel direttore dei lavori |

Figura 32 - Lista CEL

#### 4.5 Valutazione

E' la scheda di valutazione della solidità economica dell'impresa. Tale validazione viene effettuata dalla SOA, la quale riporta i valori economici che hanno portato alla determinazione del livello di solidità dell'impresa.

| Codice documento | Versione documento | Stato    | Classificazione | Pagina      |
|------------------|--------------------|----------|-----------------|-------------|
| Manuale Utente   | 2.0 del 07.09.2020 | Rilascio | Uso Interno     | 43 di<br>69 |

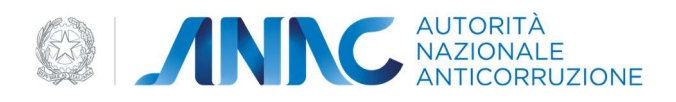

| 11  |     |      |    |
|-----|-----|------|----|
| Val | UTa | 1210 | ne |
| -   |     |      |    |

| inporto cina anarin lavon reale o noccernina       | ta* Impo                                 | rto cifra affari in lavori reale o rideterminata incrementata* |
|----------------------------------------------------|------------------------------------------|----------------------------------------------------------------|
| Costo totale attrezzature*                         | Coste                                    | o ammortamenti reali o figurativi*                             |
| Costi dei canoni di locazione finanziaria e dei no | leggi a freddo superiori ai cinque anni* | Costi dei noleggi a freddo inferiori ai cinque anni*           |
| mporto versamenti INAIL*                           | Importo versamenti INPS*                 | Importo versamenti Casse Edili*                                |
| osto totale del personale dipendente*              | Increm<br>O                              | iento convenzionale premiante in %*                            |
|                                                    |                                          |                                                                |
| Verifica*                                          |                                          |                                                                |

Figura 33 - Valutazione

E' obbligatorio selezionare, tramite un radio button, il campo relativo alla scelta fra "verifica al 15%" o "verifica al 10%".

Per selezione "verifica al 15%" il sistema rende attivo ed obbligatorio il campo "Costo personale operaio".

Per selezione "verifica al 10%" il sistema rende attivo ed obbligatorio il campo "Costo del personale tecnico e amministrativo".

Tutti i campi sono obbligatori.

#### 4.6 Chiusura Contratto

Tramite questa scheda è possibile effettuare la chiusura dell'iter di attestazione precisando se tale chiusura ha come esito il rilascio o il diniego dell'attestazione, oppure se ne consegue la rescissione del contratto.

| Codice documento | Versione documento | Stato    | Classificazione | Pagina      |
|------------------|--------------------|----------|-----------------|-------------|
| Manuale Utente   | 2.0 del 07.09.2020 | Rilascio | Uso Interno     | 44 di<br>69 |

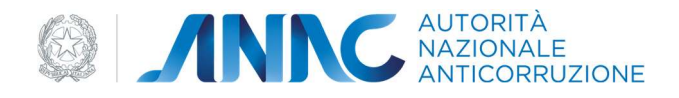

| niusura contratto       |          |                               |  |
|-------------------------|----------|-------------------------------|--|
|                         |          |                               |  |
| DATI CHIUSURA CONTRATTO |          |                               |  |
|                         |          |                               |  |
| Fine addition on 8      | -        | Data aliverant ?              |  |
| Tipo chiusura*          | <b>•</b> | Data chi <mark>us</mark> ura* |  |

#### Figura 34 - Chiusura contratto

La scheda Chiusura prevede la selezione obbligatoria dei seguenti campi:

- "Tipo Chiusura", combo box contenente i seguenti valori: Rilascio (l'iter si è concluso positivamente e sarà possibile rilasciare l'attestazione), Diniego (l'iter si è concluso con esito sfavorevole, pertanto all'impresa non sarà rilasciata l'attestazione richiesta), Rescissione (il contratto viene rescisso dalla SOA, pertanto all'impresa non sarà rilasciata l'attestazione);
- "Data Chiusura;
- "Tipo motivo del diniego" (attivo in caso di Tipo Chiusura pari a Diniego): bisogna indicare la motivazione che ha portato al diniego tra le 3 seguenti opzioni:
  - per aver rinvenuto in allegato alla domanda di qualificazione, documentazione che non ha trovato riscontro oggettivo in atti o attestazioni della pubblica amministrazione;
  - per aver rinvenuto in allegato alla domanda di qualificazione, documentazione che non ha trovato riscontro oggettivo in atti o attestazioni di committenza privata;
  - Altro motivo.
- "Motivazione Rescissione" (attivo in caso di Tipo Chiusura pari a Rescissione, da selezionare tramite un menù a tendina): la scelta è tra 3 possibili opzioni:
  - o Varie
  - o Mancato pagamento da parte dell'impresa
  - o Scadenza dei termini contrattuali

| Codice documento | Versione documento | Stato    | Classificazione | Pagina      |
|------------------|--------------------|----------|-----------------|-------------|
| Manuale Utente   | 2.0 del 07.09.2020 | Rilascio | Uso Interno     | 45 di<br>69 |

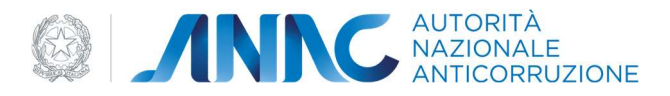

• "Tipologia di atto oggetto di mancato riscontro" (attiva in caso di Tipo Chiusura pari a Diniego, da selezionare tramite un menù a tendina).

Nel caso in cui il contratto si sia chiuso per diniego e il tipo motivo del diniego sia altro motivo, verrà resa disponibile un'area di testo dove l'utente sarà obbligato a descrivere il motivo a riguardo.

Qualora si richieda una chiusura del contratto per Rilascio si può cadere in 3 possibili casistiche:

- Il contratto è completo di tutte le sue parti e l'operazione si chiude con esito positivo.
- Il contratto manca di requisiti obbligatori che impediscono la chiusura del contratto e il conseguente rilascio dell'attestato. Tali requisiti vengono spiegati in dettaglio tramite un pop-up informativo
- Il contratto manca di alcuni punti che sarebbe consigliabile eseguire prima di procedere alla sua chiusura (ad esempio la verifica di un CEL manuale). In questo caso viene esposto un pop-up con i punti in questione e l'utente può decidere di procedere comunque nell'operazione (tasto Sì) oppure interrompere il tutto ed andare a completare i punti esposti nel messaggio (tasto NO).

Il contratto una volta chiuso rende tutte le sezioni dell'attestazione finora discusse non più modificabili, anche se sempre consultabili in sola lettura.

Nel caso il contratto sia stato chiuso con rilascio sarà ora disponibile la visualizzazione e modifica della scheda Attestato all'interno della lista schede.

#### 4.7 Scheda Attestato

La scheda attestato si compone di un massimo di 6 step, di cui i primi 3 di sola lettura di seguito riportati:

- Impresa (dati dell'impresa attestanda)
- Direttori tecnici (dati dei direttori tecnici appartenenti all'impresa attestanda
- Consorzio di appartenenza (presente nel caso in cui l'impresa attestanda sia o appartenga ad un consorzio)

Di seguito gli step che richiedono l'inserimento di dati da parte dell'utente:

- Categorie riconosciute
- Avvalimento in qualificazione
- Attestato

L'attestato può essere rilasciato solo dopo che tutti i campi obbligatori della scheda corrente sono stati compilati e salvati.

L'attestato una volta rilasciato non è più modificabile.

| Codice documento | Versione documento | Stato    | Classificazione | Pagina      |
|------------------|--------------------|----------|-----------------|-------------|
| Manuale Utente   | 2.0 del 07.09.2020 | Rilascio | Uso Interno     | 46 di<br>69 |

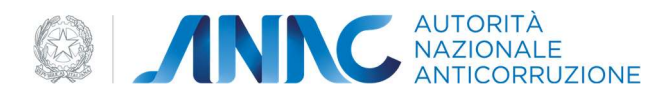

Per essere reso pubblico e consultabile anche da un utente anonimo l'attestato va firmato e nuovamente caricato. Solo a questo punto si potrà procedere alla pubblicazione.

Il tasto download file ci presenterà i dati dell'attestato sulla base dello stato di quest'ultimo.

Nel caso in cui l'attestato sia in stato Anteprima, il documento scaricato sarà semplicemente una bozza composta solo dei suoi dati principali.

Una volta rilasciato, il download del file si rende necessario per la sua pubblicazione. Ovviamente il documento sarà completo di tutti i suoi dati ad eccezione della firma.

Infine un attestato in stato pubblico ovviamente sarà completo anche di firma.

Esaminiamo ora nel dettaglio gli ultimi 3 step di questa scheda sopra citati, in quanto questi richiedono l'inserimento di dati da parte dell'utente SOA.

#### **Categorie riconosciute**

Nell'area Categorie riconosciute si devono indicare le categorie per le quali l'impresa riceve l'attestazione ed opzionalmente a quali Direttori Tecnici tali categorie vengono attribuite.

| Categorie riconosciute                                         |             |                                            |                                                         |
|----------------------------------------------------------------|-------------|--------------------------------------------|---------------------------------------------------------|
| Categorie riconosciute                                         |             |                                            |                                                         |
| Categoria*<br>OG3 - STRADE, AUTOSTRADE, PONTI, VIADOTTI, FER ▼ | Classifica* | c.f. direttore tecnico<br>LPDNNA59S50Z614T | <ul> <li>Elimina</li> <li>Aggiungi Categoria</li> </ul> |
|                                                                |             |                                            | Annulla                                                 |

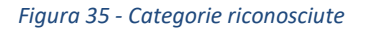

Le categorie possono essere aggiunte o eliminate con i tasti "Aggiungi Categoria" o "Elimina".

L'attestato richiede che almeno una categoria sia riconosciuta.

Attenzione: non può essere indicata più volte la stessa categoria anche se con classifiche differenti.

| Codice documento | Versione documento | Stato    | Classificazione | Pagina      |
|------------------|--------------------|----------|-----------------|-------------|
| Manuale Utente   | 2.0 del 07.09.2020 | Rilascio | Uso Interno     | 47 di<br>69 |

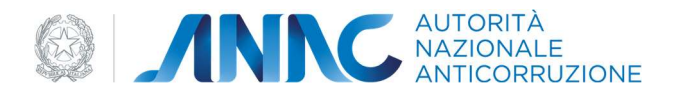

Le categorie riconosciute possono non coincidere con le categorie richieste dall'impresa attestanda.

Lo step viene salvato alla pressione del tasto "Salva".

#### Avvalimento in qualificazione

Il presente step è disponibile solo se nella scheda contratto è stata indicata almeno una impresa ausiliaria.

Per ognuna di queste è indicato il corrispondente modulo che riporta i riferimenti normativi al DPR 207/2010.

Tale modulo è composto da innumerevoli voci editabili nessuna delle quali risulta essere obbligatoria, in sola lettura abbiamo i CEL associati all'impresa ausiliaria in esame.

l dati di questo step possono essere modificati/compilati solo a seguito della pressione del tasto "Modifica" in fondo. Le modifiche vengono memorizzate alla pressione del tasto "Salva".

#### Avvalimento in qualificazione

| Lodice fiscale              | Partita IVA                               | Ragione sociale                      |             |
|-----------------------------|-------------------------------------------|--------------------------------------|-------------|
| 46356464777                 | 46356464777                               | Cleo                                 |             |
| REQUISITI DI ORDINE SPECIAI | E EX ART 79 DPR 207/2010 OGGETTO DI AVV.  | ALIMENTO EX ART 50 D-LGS 163/2006    |             |
| REFERENZE BANCARIE          |                                           |                                      |             |
| Nome istituto               |                                           | Data rilascio                        |             |
| CIFRA DI AFFARI REALIZZA    | 'A CON LAVORI SVOLTI MEDIANTE ATTIVITÀ DI | RETTA                                |             |
| Importo                     |                                           |                                      |             |
|                             |                                           |                                      |             |
| PATRIMONIO NETTO RIFER      | ITO ALL'ULTIMO BILANCIO DEPOSITATO, LIMIT | ATAMENTE AI SOGGETTI TENUTI ALLA REI | DALIONE DEL |

Figura 36 - Avvalimento in qualificazione

| Codice documento | Versione documento | Stato    | Classificazione | Pagina      |
|------------------|--------------------|----------|-----------------|-------------|
| Manuale Utente   | 2.0 del 07.09.2020 | Rilascio | Uso Interno     | 48 di<br>69 |

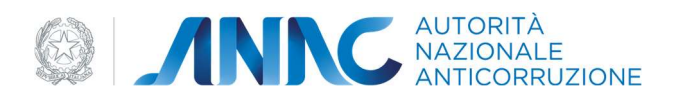

#### Attestato

Nell'area Attestato vengono presentati ulteriori dati dell'attestato, alcuni in sola lettura, altri che richiedono un inserimento da parte dell'utente.

In sola lettura abbiamo i campi:

- Numero
- Autorizzazione SOA
- Data rilascio attestazione originaria
- Data scadenza intermedia (popolato solo in caso di consorzio stabile)
- Data effettuazione verifica triennale
- Data rilascio attestazione in corso
- Data scadenza validità triennale
- Data scadenza validità quinquennale

L'utente può opzionalmente indicare la "Qualificazione per prestazione di progettazione e costruzione fino alla classifica" tramite un menù a tendina e l'eventuale certificazione di qualità.

Quest'ultima è formata dai seguenti campi:

- Ente rilascio certificazione qualità (testo editabile ed obbligatorio)
- Numero certificazione qualità (testo editabile ed obbligatorio)
- Data scadenza certificazione qualità (obbligatorio e editabile tramite testo o calendario)
- Codice fiscale impresa consorziata (editabile, ma obbligatorio solo in caso di impresa attestanda di tipo consorzio

È Obbligatoria l'ultima sezione di questo step, rappresentata dai firmatari, divisi in direttori tecnici e rappresentanti legali della SOA. Per ognuna delle due categorie si può indicare un massimo di 2 soggetti.

Una volta che i dati sono stati inseriti, è necessario confermare l'operazione tramite il bottone "Salva".

| Codice documento | Versione documento | Stato    | Classificazione | Pagina      |
|------------------|--------------------|----------|-----------------|-------------|
| Manuale Utente   | 2.0 del 07.09.2020 | Rilascio | Uso Interno     | 49 di<br>69 |

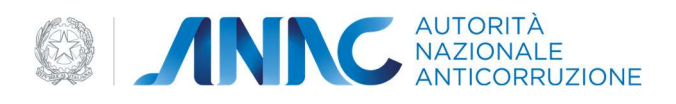

| Data rilascio attestazione originaria<br>20/11/2020 | Data scadenza intermedia (cos. stab.           | ) (                      | Data effettuazione verifica triennale             |       |
|-----------------------------------------------------|------------------------------------------------|--------------------------|---------------------------------------------------|-------|
| Data rilascio attestazione in corso<br>20/11/2020   | Data scadenza validită triennale<br>20/11/2023 |                          | Data scadenza validità quinquennale<br>20/11/2025 |       |
| Qualificazione per prestazione di progettazione e   | e costruzione fino alla classifica             | a <b>-</b>               |                                                   |       |
| Certificazione qualità                              |                                                |                          |                                                   |       |
| Ente rilascio certificazione qualità*               |                                                |                          | Numero certificazione qualità*                    |       |
| Data scadenza certificazione qualità*               | Codice fiscale impresa cons                    | orziata                  |                                                   |       |
| FIRMATARI                                           |                                                |                          |                                                   |       |
| Direttori tecnici SOA*                              | ▼ Ra                                           | appresentanti legali SOA | *                                                 | •     |
|                                                     |                                                |                          |                                                   | Salva |

Figura 37 - Attestato

#### 4.8 Scheda Decadenza

Qualora un attestato sia pubblico o scaduto, è possibile farlo decadere tramite questa scheda.

Esaminiamo i campi presenti.

Partiamo da "tipi motivo", esso rappresenta una lista di checkbox dove poter selezionare uno o più motivi che hanno portato alla decadenza. Le opzioni sono le seguenti ed è obbligatorio selezionarne almeno una:

 Rilasciata sulla base di documentazione che non ha trovato oggettivo riscontro in atti o attestazioni della Pubblica Amministrazione

| Codice documento | Versione documento | Stato    | Classificazione | Pagina      |
|------------------|--------------------|----------|-----------------|-------------|
| Manuale Utente   | 2.0 del 07.09.2020 | Rilascio | Uso Interno     | 50 di<br>69 |

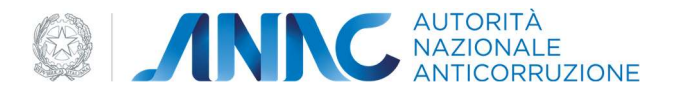

- Rilasciata sulla base di documentazione che non ha trovato oggettivo riscontro in atti o attestazioni di committenza privata
- Rilasciata in carenza dei requisiti di ordine generale
- Per sopravvenuta carenza dei requisiti di ordine generale
- Rilasciata in carenza dei requisiti di ordine speciale
- Per sopravvenuta carenza dei requisiti di ordine speciale
- Per trasferimento di ramo d'azienda o di intera azienda

Gli altri due campi obbligatori e sempre presenti sono "data dichiarazione di decadenza" e "data decorrenza della decadenza", entrambi di tipo data, quindi digitabili in maniera testuale o tramite calendario.

Andiamo ora a vedere quali altri campi si possono trovare su questa scheda in base ai tipi motivi selezionati che hanno portato alla decadenza.

"Tipo atto oggetto di mancato riscontro". Questo campo lo si trova solo nel caso in cui tra i tipi motivi sia presente "Rilasciata sulla base di documentazione che non ha trovato oggettivo riscontro in atti o attestazioni della Pubblica Amministrazione" o "Rilasciata sulla base di documentazione che non ha trovato oggettivo riscontro in atti o attestazioni di committenza privata". Si tratta di un campo a scelta singola obbligatorio, dove le opzioni sono:

- Certificazioni
- Dichiarazioni
- Documentazioni

"Tipo requisito ordine generale". Questo campo lo si trova solo nel caso in cui tra i tipi motivi sia presente "Rilasciata in carenza dei requisiti di ordine generale" o "Per sopravvenuta carenza dei requisiti di ordine generale". Si tratta di un campo a scelta singola obbligatorio, al momento l'unica opzione disponibile è "Requisito di ordine generale".

"Tipo requisito ordine speciale". Questo campo lo si trova solo nel caso in cui tra i tipi motivi sia presente "Rilasciata in carenza dei requisiti di ordine speciale" o "Per sopravvenuta carenza dei requisiti di ordine speciale". Si tratta di un campo a scelta singola obbligatorio, dove le opzioni sono:

- Adeguata capacità economica e finanziaria
- Adeguata idoneità tecnica e organizzativa
- Adeguata dotazione di attrezzature tecniche
- Adeguato organico medio annuo

"Tipo atto di trasferimento". Questo campo lo si trova solo nel caso in cui tra i tipi motivi sia presente "Per trasferimento di ramo d'azienda o di intera azienda". Si tratta di un campo a scelta singola obbligatorio, dove le opzioni sono:

| Codice documento | Versione documento | Stato    | Classificazione | Pagina      |
|------------------|--------------------|----------|-----------------|-------------|
| Manuale Utente   | 2.0 del 07.09.2020 | Rilascio | Uso Interno     | 51 di<br>69 |

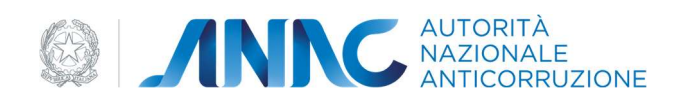

- Conferimento d'azienda
- Donazione
- Incorporazione
- Fusione
- Scissione
- Affitto di ramo d'azienda
- Cessione di ramo d'azienda
- Cessione di intera azienda

La scheda può essere salvata solo a seguito della corretta compilazione di tutti i campi obbligatori. A seguito di tale salvataggio l'attestato passa in stato decaduto e la scheda corrente non sarà più modificabile, ma comunque sempre consultabile in sola lettura.

| Tipi motivo<br>Descrizione                                                                              |                                                         |
|----------------------------------------------------------------------------------------------------|---------------------------------------------------------|
| 🔲 Rilasciata sulla base di documentazione che non ha trovato oggettivo riscontr                         | o in atti o attestazioni della Pubblica Amministrazione |
| Rilasciata sulla base di documentazione che non ha trovato oggettivo riscontr                           | ro in atti o attestazioni di committenza privata        |
| Rilasciata in carenza dei requisiti di ordine generale                                                  |                                                         |
| Per sopravvenuta carenza dei requisiti di ordine generale                                               |                                                         |
| 🔲 Rilasciata in carenza dei requisiti di ordine speciale                                                |                                                         |
| Per sopravvenuta carenza dei requisiti di ordine speciale                                               |                                                         |
| Per trasferimento di ramo d'azienda o di intera azienda                                                 |                                                         |
| Tipo atto oggetto di mancato riscontro* Tipo requisito ordine generale* Tipo requisito ordine speciale* |                                                         |
| Tipo atto di trasferimento*                                                                             |                                                         |
| Specifica del requisito di carenza*                                                                     | <i></i>                                                 |
| Data dichiarazione di decadenza*                                                                        | Data decorrenza della decadenza*                        |

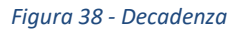

| Codice documento | Versione documento | Stato    | Classificazione | Pagina      |
|------------------|--------------------|----------|-----------------|-------------|
| Manuale Utente   | 2.0 del 07.09.2020 | Rilascio | Uso Interno     | 52 di<br>69 |

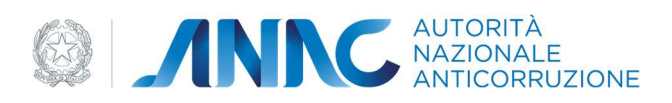

N.B. La possibilità di far decadere un'Attestazione è data sia alla SOA che all'Autorità. La scrittura dell'annotazione può essere fatta in qualsiasi momento sia dall'utente AVCP che dall'utente SOA

| Codice documento | Versione documento | Stato    | Classificazione | Pagina      |
|------------------|--------------------|----------|-----------------|-------------|
| Manuale Utente   | 2.0 del 07.09.2020 | Rilascio | Uso Interno     | 53 di<br>69 |

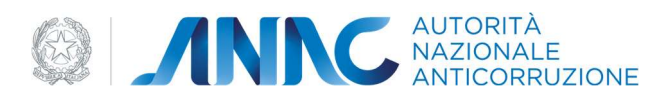

### 5 GESTIONE DELLE PERSONE FISICHE E GIURIDICHE

Questa sezione la troviamo accessibile direttamente dal menù, ma come già visto nei capitoli precedenti tale argomento torna più volte anche nelle parti già trattate. Dove questo avviene le considerazioni e le immagini riportate in questo capitolo saranno da considerarsi pienamente valide.

Di seguito si descrive la gestione delle persone fisiche e delle persone giuridiche.

#### 5.1 Gestione delle persone fisiche

La gestione delle persone fisiche parte con la ricerca della persona di cui si necessita. Tale ricerca può avvenire per codice fiscale oppure per i campi nome e cognome.

Nel caso in cui vengano trovati dei risultati questi saranno visualizzati subito sotto la maschera di ricerca. Come già accennato nei capitoli precedenti, i risultati si dividono in 2 liste, quelli trovati nell'anagrafica centralizzata di ANAC e quelli in stato lavorazione (create dalla SOA ma non ancora validate nell'anagrafica centrale).

Premendo il tasto "Modifica" in alto a destra di ciascun risultato sarà possibile cambiare i dati inerenti al risultato trovato. Qualora il ruolo con cui si è effettuata la login non consenta la modifica dei dati delle persone fisiche, il testo del bottone non sarà "Modifica", ma "Vedi dettaglio" e qualora premuto mostrerà i dati della selezione in sola lettura.

| Codice documento | Versione documento | Stato    | Classificazione | Pagina      |
|------------------|--------------------|----------|-----------------|-------------|
| Manuale Utente   | 2.0 del 07.09.2020 | Rilascio | Uso Interno     | 54 di<br>69 |

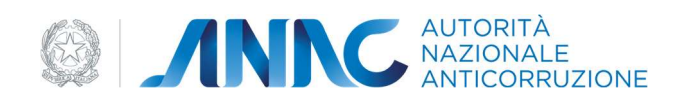

|       | 🔢 Perso                                                             | na Giuridica                                     | 🔒 Persona Fisica                                       |
|-------|---------------------------------------------------------------------|--------------------------------------------------|--------------------------------------------------------|
| Q     | Ricerca Persona Fisica                                              |                                                  |                                                        |
| Èp    | ossibile effettuare la ricerca per C                                | odice fiscale o per Nome e Cognome. Il Nome e il | Cognome richiedono l'inserimento di minimo 3 caratteri |
| Coc   | lice fiscale                                                        | Cognome                                          | Nome<br>mir                                            |
|       |                                                                     |                                                  | Cerca                                                  |
| LISTA | RISULTATI                                                           |                                                  |                                                        |
| 🖹 In  | lavorazione                                                         |                                                  |                                                        |
| Î     | PETRACHI MIRKO<br>PTRMRK83L26G504F<br>Scopri di più 🗸               |                                                  | C Modifica                                             |
|       | PICCIOTTI MIRKO<br>PCCMRT83L25H504D<br>Scopri di più 🗸              |                                                  | 🗹 Modifica                                             |
| 8     | Non hai trovato la persona fisic<br>O Aggiungi nuova persona fisica | a che cercavi? Creane una nuova                  |                                                        |

#### Figura 39 - Ricerca persona fisica

Indipendentemente dal fatto che la ricerca abbia prodotto dei risultati, sarà sempre possibile creare una nuova persona fisica, a patto che il ruolo associato all'utente lo consenta.

I campi presenti nella creazione sono:

- Codice fiscale
- Nome
- Cognome
- Telefono
- Cellulare
- Email

I campi non di contatto, ossia i primi 3 della lista, sono tutti obbligatori.

| Codice documento | Versione documento | Stato    | Classificazione | Pagina      |
|------------------|--------------------|----------|-----------------|-------------|
| Manuale Utente   | 2.0 del 07.09.2020 | Rilascio | Uso Interno     | 55 di<br>69 |

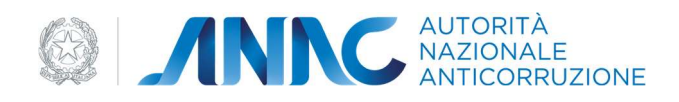

#### Crea nuova persona fisica

| DATI PERSONA FISICA |          |                            |
|---------------------|----------|----------------------------|
| Codice fiscale*     | Cognome* | Nome*<br>mir               |
| Email               | PEC      | Telefono                   |
|                     |          | ← Torna alla Ricerca Salva |

Figura 40 - Crea nuova persona fisica

#### 5.2 Gestione delle persone giuridiche

Anche la gestione delle persone giuridiche parte con la ricerca della persona giuridica di interesse.

I criteri di ricerca sono:

- Nazionalità: scelta singola tra Italiana o estera
- Codice fiscale: il quale se compilato disabilita tutti gli altri campi di ricerca e li pulisce dai loro attuali valori
- Partita Iva: il quale se compilato disabilita codice fiscale e ragione sociale
- Ragione sociale: la denominazione dell'impresa giuridica, se compilato disabilita codice fiscale e Partita IVA.

Anche in questo caso, qualora fossero trovati dei risultati apparirebbero sotto la maschera di ricerca e divisi tra la lista ANAC e la lista delle persone in lavorazione. Indipendentemente dal fatto che la ricerca abbia prodotto dei risultati, sarà sempre possibile creare una nuova persona giuridica, a patto che il ruolo associato all'utente lo consenta.

| Codice documento | Versione documento | Stato    | Classificazione | Pagina      |
|------------------|--------------------|----------|-----------------|-------------|
| Manuale Utente   | 2.0 del 07.09.2020 | Rilascio | Uso Interno     | 56 di<br>69 |

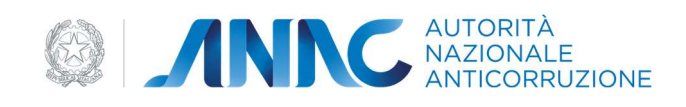

| H                                                   | Persona Giuridica                          | 🥵 Persona Fisica                   |
|-----------------------------------------------------|--------------------------------------------|------------------------------------|
| <b>Q</b> Ricerca Persona Giuridica                  | ı                                          |                                    |
| I campi a testo libero richiedo                     | no l'inserimento di almeno 3 caratteri     |                                    |
| Nazionalità                                         | <b>•</b>                                   |                                    |
| Codice fiscale                                      | Partita IVA                                | Ragione sociale<br>tec             |
|                                                     |                                            | Cerca                              |
| STA RISULTATI                                       | avorazione 1                               |                                    |
| TECHNISBLU     23487723423     Scopri di più      ✓ |                                            | <ul> <li>Vedi dettaglio</li> </ul> |
| <ul> <li>Non hai trovato la perso</li> </ul>        | na giuridica che cercavi? Creane una nuova |                                    |

#### Figura 41 - Ricerca persona giuridica

La creazione di una persona giuridica può essere divisa in 4 macro aree:

- I dati della persona giuridica
- I rappresentanti legali
- I soggetti
- I componenti (presenti solo in caso di persona giuridica di tipo Consorzio)

I dati della persona giuridica presentano tutti campi obbligatori, a eccezione dei contatti e dell'esponente dell'indirizzo della sede legale.

| Codice documento | Versione documento | Stato    | Classificazione | Pagina      |
|------------------|--------------------|----------|-----------------|-------------|
| Manuale Utente   | 2.0 del 07.09.2020 | Rilascio | Uso Interno     | 57 di<br>69 |

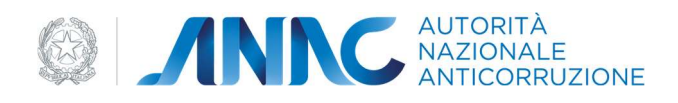

| DATI PERSONA GIURIDICA        |                          |                     |
|-------------------------------|--------------------------|---------------------|
| Nazionalità*                  | Consorziata*             |                     |
| Italiana 👻                    | No                       |                     |
|                               |                          | Ragione sociale*    |
| Codice fiscale*               | Partita Iva*             | tec                 |
| Tipo soggetto*                |                          |                     |
| Ditta individuale 🔹           | Natura giuridica*        |                     |
|                               |                          |                     |
| Email                         | PEC                      | Telefono            |
|                               |                          |                     |
|                               |                          |                     |
| Numero di iscrizione*         | Provincia di iscrizione* | Data di iscrizione* |
| SEDE LEGALE                   |                          |                     |
| Provincia*                    | Comune*                  | CAP*                |
| , contra                      |                          |                     |
| Dug (Via, Piazza)* Indirizzo* |                          | Civico* Esponente   |
|                               |                          |                     |

#### Figura 42 - Dati persona giuridica

Il formato della Partita IVA sarà controllato solo nel caso di persona giuridica italiana.

Il selettore dei comuni sarà popolato solo dopo la scelta della provincia e conterrà i comuni della provincia selezionata.

Nel caso in cui la persona giuridica sia estera, non avremo i selettori Provincia - Comune, ma i selettori Continente -Paese. Analogamente a quanto descritto per i selettori Provincia - Comune, la lista dei Paesi disponibili dipenderà dalla scelta del Continente.

In caso di "Tipo soggetto" uguale a "Consorzio" o "RTI" la maschera di creazione si arricchirà con la macro area dei componenti a fondo pagina.

Passiamo ora all'analisi della macro area dei rappresentanti legali.

| Codice documento | Versione documento | Stato    | Classificazione | Pagina      |
|------------------|--------------------|----------|-----------------|-------------|
| Manuale Utente   | 2.0 del 07.09.2020 | Rilascio | Uso Interno     | 58 di<br>69 |

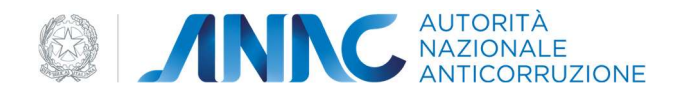

| INSERISCI RAPPRESENTANTI LEGALI               | ^                              |
|-----------------------------------------------|--------------------------------|
| Persona fisica                                |                                |
| Persona giuridica                             | ]                              |
| Ê necessario inserire almeno un Rappresentant | e Legale attualmente in carica |

#### Figura 43 - Inserisci rappresentante legale

È necessario inserire almeno un rappresentante legale, come primo step richiede che tipo di rappresentante si vuole aggiungere, se una persona fisica o giuridica.

In base alle scelte apparirà la corrispondente maschera di ricerca, ambedue sono state descritte all'inizio di questo paragrafo.

Nel caso di aggiunta di un rappresentante legale di tipo persona fisica si effettua la ricerca selezionando la persona di interesse, qualora non presente può essere creata e associata al ruolo di rappresentante legale.

L'associazione avviene tramite la schermata seguente:

#### Aggiungi Rappresentante Legale

| DATI PERSONA FISICA                                         |   |                    |                              |                                |
|-------------------------------------------------------------|---|--------------------|------------------------------|--------------------------------|
| Codice fiscale*                                             |   | Cognome*           | Nome*                        |                                |
| PCCMRT83L25H504D                                            |   | Picciotti          | Mirko                        |                                |
| Email                                                       |   |                    |                              |                                |
| m nicciotti@live it                                         |   | PEC                | Telefono                     |                                |
|                                                             |   |                    |                              |                                |
| DATI RAPPRESENTANTE LEGALE                                  |   |                    |                              |                                |
| DATI RAPPRESENTANTE LEGALE Data inizio incarico* 02/01/2021 | Ē | Data fine incarico | <b></b>                      |                                |
| DATI RAPPRESENTANTE LEGALE Data inizio incarico* 02/01/2021 | Ē | Data fine incarico |                              |                                |
| DATI RAPPRESENTANTE LEGALE Data inizio incarico* 02/01/2021 | Ē | Data fine incarico | Torna alla Persona Giuridica | Aggiungi Rappresentante Legale |

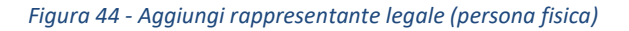

| Codice documento | Versione documento | Stato    | Classificazione | Pagina      |
|------------------|--------------------|----------|-----------------|-------------|
| Manuale Utente   | 2.0 del 07.09.2020 | Rilascio | Uso Interno     | 59 di<br>69 |

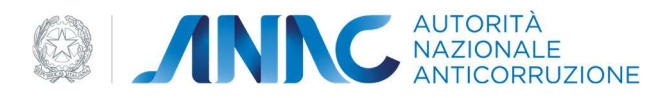

Come vediamo la prima parte della form è esattamente quella dell'inserimento della persona fisica, qualora il rappresentante legale in aggiunta sia una persona già preesistente nella banca dati, troveremo questi campi precompilati e l'impossibilità di modificare il codice fiscale. In caso contrario tali campi dovranno essere riempiti e alla pressione del pulsante "Aggiungi Rappresentante Legale" la nuova persona fisica sarà prima aggiunta in banca dati e poi associata al ruolo di rappresentante legale della persona giuridica in esame.

La sezione dati rappresentante legale richiede la compilazione di due campi: data inizio incarico (obbligatorio) e data fine incarico (opzionale).

Attenzione: la persona giuridica deve avere almeno un rappresentante legale attualmente in carica, ciò significa che almeno per un rappresentante legale non deve essere indicata la data fine.

Passiamo ora al casi di rappresentante legale di tipo persona giuridica.

Come possiamo vedere dalla figura sottostante, i dati della persona giuridica selezionati appaiono tutti in sola lettura e l'utente deve indicare le date di inizio e fine incarico. Alla pressione del pulsante "Aggiungi rappresentante legale" avviene l'associazione.

| Codice documento | Versione documento | Stato    | Classificazione | Pagina      |
|------------------|--------------------|----------|-----------------|-------------|
| Manuale Utente   | 2.0 del 07.09.2020 | Rilascio | Uso Interno     | 60 di<br>69 |

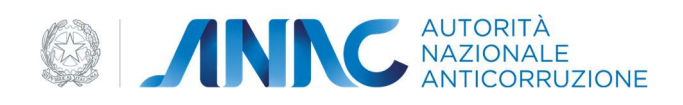

| buti huppiesentu                    | nte Legale             |                                  |                                |                                |
|-------------------------------------|------------------------|----------------------------------|--------------------------------|--------------------------------|
| Data inizio incarico*<br>06/01/2021 |                        | Data fine incarico               | Ð                              |                                |
| and the second damage show          | 0                      |                                  |                                |                                |
|                                     |                        |                                  | ← Torna alla Ricerca           | Aggiungi Rappresentante Legale |
| ATI IDENTIFICATIV                   | I                      |                                  |                                |                                |
| icietà estera                       |                        |                                  |                                |                                |
| 10                                  |                        |                                  |                                |                                |
| dice fiscale<br>7584460584          |                        | Partita Iva<br>00000000000       | Ragione sociale<br>AUTORITA NA | AZIONALE ANTICORRUZIONE        |
| po soggetto                         |                        | Natura giuridica                 |                                |                                |
| tazione appaltante                  |                        | AMMINISTRAZIONI PUBBLICHE        |                                |                                |
| mail                                |                        | PEC                              |                                |                                |
| FFICIO.UESI@ANTI                    | CORRUZIONE.IT          | PROTOCOLLO@PEC.ANTICORRUZIONE.IT | Telefono                       |                                |
| EDE LEGALE                          |                        |                                  |                                |                                |
| rovincia                            |                        | Comune                           | CAP                            |                                |
| OMA                                 |                        | ROMA                             | 00187                          |                                |
| a / Piazza                          | Indirizzo              |                                  | Civico                         | Esponente                      |
|                                     | VIA MARCO MINGHETTI 10 |                                  |                                |                                |
| d                                   |                        |                                  |                                |                                |

#### Figura 45 - Aggiungi legale rappresentante (persona giuridica)

I rappresentanti inseriti appariranno ora sotto i dati della persona giuridica e il pannello "Inserisci rappresentanti legali".

| Codice documento | Versione documento | Stato    | Classificazione | Pagina      |
|------------------|--------------------|----------|-----------------|-------------|
| Manuale Utente   | 2.0 del 07.09.2020 | Rilascio | Uso Interno     | 61 di<br>69 |

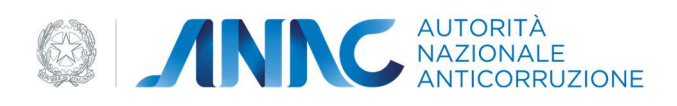

|      |                                                        | campo obbligatorio |         |                   |
|------|--------------------------------------------------------|--------------------|---------|-------------------|
| Dug  | (Via, Piazza)* Indirizzo*                              |                    | Civico* | Esponente         |
| 0    | INSERISCI RAPPRESENTANTI LEGALI                        |                    |         | ~                 |
| -    |                                                        |                    |         |                   |
| TA R | APPRESENTANTI LEGALI<br>AUTORITA NAZIONALE ANTICORRUZI | IONE               |         | <b>ii</b> Elimina |

#### Figura 46 - Legali rappresentanti

Passiamo ora alla terza area delle persone giuridiche, quella dei Soggetti.

A differenza dei rappresentanti legali, i soggetti possono essere solo persone fisiche, quindi la selezione è tramite la ricerca della persona fisica di interesse ed eventualmente la sua creazione in caso di assenza nella base dati.

A Ogni soggetto possono essere associati uno o più ruoli come mostrato nella figura sotto.

| Codice documento | Versione documento | Stato    | Classificazione | Pagina      |
|------------------|--------------------|----------|-----------------|-------------|
| Manuale Utente   | 2.0 del 07.09.2020 | Rilascio | Uso Interno     | 62 di<br>69 |

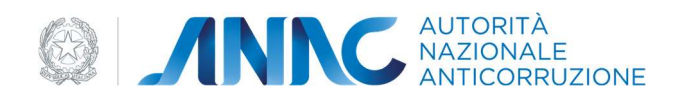

| TI PERSONA FISICA                                 |   |                                     |   |                                         |         |
|---------------------------------------------------|---|-------------------------------------|---|-----------------------------------------|---------|
| lice fiscale*<br>RMRK83L26G504F                   |   | Cognome*<br>Petrachi                |   | Nome"<br>Mirko                          |         |
| nail                                              |   | PEC                                 |   | Telefono                                |         |
| G AGGIUNGI RUOLO                                  |   |                                     |   |                                         | ^       |
| RUOLI DEL SOGGETTO<br>Ruolo*<br>DIRETTORE TECNICO | • |                                     |   |                                         |         |
| Data inizio incarico*<br>06/01/2021               | Ē | Data fine incarico                  | Ē | Tipo rapporto*<br>Dipendente            | -       |
|                                                   |   |                                     |   | <ul> <li>Aggiungi</li> </ul>            | ruolo   |
| IOLI AGGIUNTI                                     |   |                                     |   |                                         |         |
| Ruolo*<br>ASSOCIATO IN PARTECIPAZIONE             | • | Data inizio incarico*<br>06/01/2021 | Ť | Data fine incarico                      | Elimina |
|                                                   |   |                                     |   | ← Torna alla Persona Giuridica Aggiungi | Soggett |

#### Figura 47 - Aggiungi soggetto

Espandendo "aggiungi ruolo" basta selezionare il ruolo da associare al soggetto, la data di inizio incarico, la sua eventuale data fine e premere il pulsante "aggiungi ruolo". La lista dei ruoli aggiunti si aggiornerà con l'aggiunta del ruolo inserito.

l ruoli inseriti possono essere eliminati o si può modificarne l'intervallo dell'incarico, premendo rispettivamente i tasti elimina e modifica associati al ruolo di interesse.

Un caso particolare è l'aggiunta del ruolo "direttore tecnico" il quale ha un campo in più, ossia tipo contratto. Questo è un campo a selezione singola i cui possibili valori sono:

• Dipendente

| Codice documento | Versione documento | Stato    | Classificazione | Pagina      |
|------------------|--------------------|----------|-----------------|-------------|
| Manuale Utente   | 2.0 del 07.09.2020 | Rilascio | Uso Interno     | 63 di<br>69 |

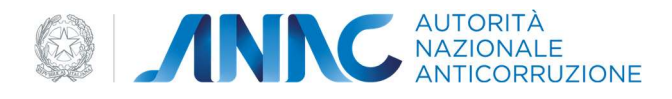

- A contratto
- In avvalimento
- Carica amministrativa impresa (titolare)

Anche questo campo è modificabile dalla lista dei ruoli aggiunti a seguito della pressione del corrispondente tasto modifica.

Aggiunti tutti i ruoli appartenenti al soggetto di interesse, premiamo il bottone "aggiungi soggetto" e il soggetto verrà aggiunto alla persona giuridica iniziale. Analogamente a quanto detto per i rappresentanti legali, qualora il soggetto non fosse presente nella banca dati, lo sarà ora a seguito dell'azione effettuata.

Ricordiamo, come indicato anche da un messaggio informativo presente nella sezione soggetti della persona giuridica in creazione, è necessario indicare almeno un direttore tecnico in carica.

Nella figura seguente possiamo vedere i soggetti associati ad una persona giuridica

| 0       | INSERISCI SOGGETTI                                                                                     | ~                    |
|---------|----------------------------------------------------------------------------------------------------|----------------------|
| LISTA S | SOGGETTI                                                                                               |                      |
| *       | Direttore Tecnico ASSOCIATO IN PARTECIPAZIONE<br>PETRACHI MIRKO<br>PTRMRK83L26G504F<br>Scopri di più ~ | 💼 Elimina 🕼 Modifica |

#### Figura 48 - Lista soggetti

Passiamo ora all'ultima area, i componenti, presente come già detto in precedenza solo in caso di "tipo soggetto" pari a "consorzio".

I componenti sono tutti di tipo persona giuridica e il numero minimo di componenti attivi da indicare è 3, come ricordato anche dal messaggio informativo presente in questa area.

Per aggiungere un componente ovviamente si parte dalla ricerca e la selezione della persona giuridica di interesse, fatto questo occorre indicare il tipo rapporto e la data di inizio e fine rapporto. Ovviamente un componente per essere attivo non deve avere valorizzata la data di fine rapporto, gli altri attributi elencati sono invece obbligatori. Solo dopo la compilazione dei dati elencati sarà possibile premere il bottone "aggiungi componente" con cui si potrà eseguire la relativa azione.

| Codice documento | Versione documento | Stato    | Classificazione | Pagina      |
|------------------|--------------------|----------|-----------------|-------------|
| Manuale Utente   | 2.0 del 07.09.2020 | Rilascio | Uso Interno     | 64 di<br>69 |
|                  |                    |          |                 | 00          |

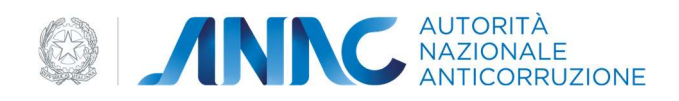

| ati Rapporto                                     |                                       |                                 |            |
|--------------------------------------------------|---------------------------------------|---------------------------------|------------|
| ipo rapporto*<br>ONSORZI ORDINARI DI CONCORRENTI | Data inizio rapporto*<br>▼ 07/01/2021 | Data fine rapporto              | Ē          |
|                                                  |                                       | ← Torna alla Ricerca Aggiungi C | Componente |
|                                                  |                                       |                                 |            |
| Jonera estera<br> 0                              |                                       |                                 |            |
| odice fiscale                                    | Partita Iva                           | Ragione sociale                 |            |
|                                                  |                                       |                                 |            |

#### Figura 49 - Inserisci componenti

Tornati alla persona giuridica in creazione è possibile vedere i componenti aggiunti a fine area.

| 0    | INSERISCI COMPONENTI                                               |
|------|--------------------------------------------------------------------|
| •    | Un consorzio deve essere composto da almeno tre persone giuridiche |
|      |                                                                    |
| ISTA | COMPONENTI                                                         |
|      | COMPONENTI<br>AUTORITA NAZIONALE ANTICORRUZIONE<br>97584460584     |

#### Figura 50 - messaggio di warning sui componenti dei consorzi

Analogamente a quanto detto per i rappresentanti legali, le persone giuridiche che vanno a formare i componenti devono essere precedentemente presenti a sistema, in caso contrario solo gli utenti con ruolo di "operatore SOA" possono creare una nuova persona giuridica senza uscire dal flusso.

| Codice documento | Versione documento | Stato    | Classificazione | Pagina      |
|------------------|--------------------|----------|-----------------|-------------|
| Manuale Utente   | 2.0 del 07.09.2020 | Rilascio | Uso Interno     | 65 di<br>69 |

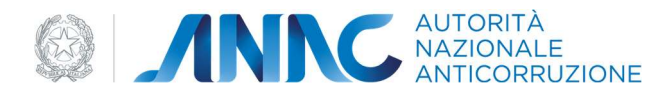

## 5.3 Creazione di un rappresentante legale di tipo persona giuridica o di un componente non presenti a sistema

Questa funzione è eseguibile solo da un utente con ruolo "operatore SOA". Supponiamo appunto di voler associare un rappresentante legale di tipo persona giuridica, alla persona giuridica che stiamo creando, ma purtroppo tale rappresentante non è presente a sistema.

Effettuata la ricerca troveremo un bottone con su scritto "Aggiungi nuova persona giuridica per codice fiscale e ragione sociale".

| Q Ricerca Persona Giurid          | ica                                   |                                    |       |
|-----------------------------------|---------------------------------------|------------------------------------|-------|
| l campi a testo libero richiedono | o l'inserimento di almeno 3 caratteri |                                    |       |
| Nazionalità                       | •                                     |                                    |       |
|                                   |                                       |                                    |       |
| Codice fiscale                    | Partita IVA                           | Ragione sociale<br>Avvocati Italia |       |
|                                   |                                       |                                    | _     |
|                                   |                                       |                                    | Cerca |
|                                   |                                       |                                    |       |

Figura 51 - Inserisci legale rappresentante non presente in anagrafica

Premiamo il seguente pulsante e vedremo che sarà possibile aggiungere la persona giuridica di nostro interesse inserendo soltanto il codice fiscale, la ragione sociale, la nazionalità (italiana o estera) e se la società è una consorziata.

| Codice documento | Versione documento | Stato    | Classificazione | Pagina      |
|------------------|--------------------|----------|-----------------|-------------|
| Manuale Utente   | 2.0 del 07.09.2020 | Rilascio | Uso Interno     | 66 di<br>69 |

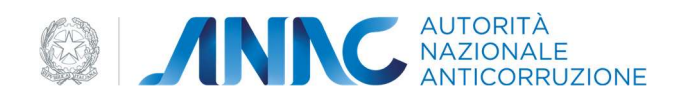

| Inserisci persona giuridica |              |               |          |
|-----------------------------|--------------|---------------|----------|
| Nazionalità*                | Consorziata* |               |          |
| Italiana                    | No           | •             |          |
| Codice fiscale*             | Rag          | ione sociale* |          |
| 24624693287                 | Avv          | vocati Italia |          |
|                             |              |               | Aggiungi |

#### Figura 52 - Inserisci persona giuridica

Una volta premuto il tasto aggiungi la persona giuridica verrà creata, successivamente basterà aggiungere la data di inizio e fine incarico del rappresentante legale.

Nella lista dei rappresentanti legali della persona giuridica in creazione, il legale creato risulterà in stato incompleto.

| LISTA | RAPPRESENTANTI LEGALI                                                    |
|-------|--------------------------------------------------------------------------|
| ₫     | ● stato: INCOMPLETO<br>AVVOCATI ITALIA<br>24624693287<br>Scopri di più ✓ |
|       | AUTORITA NAZIONALE ANTICORRUZIONE<br>97584460584<br>Scopri di più 🗸      |

#### Figura 53 - Lista rappresentanti legali

Vanno completati i campi per la creazione della persona giuridica e premuto il tasto Salva.

La persona giuridica creata risulterà anch'essa incompleta in quanto contenente al suo interno un rappresentante legale in stato incompleto.

Solo dopo la compilazione di tutti i campi obbligatori della persona giuridica associata al legale incompleto, la persona giuridica appena creata passerà in stato completo.

| Codice documento | Versione documento | Stato    | Classificazione | Pagina      |
|------------------|--------------------|----------|-----------------|-------------|
| Manuale Utente   | 2.0 del 07.09.2020 | Rilascio | Uso Interno     | 67 di<br>69 |

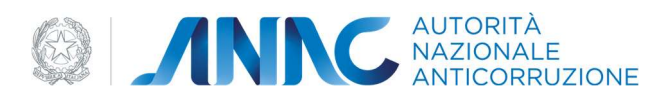

Per completare i dati, premere il bottone "visualizza dettaglio" situato accanto al legale incompleto. Visualizzato il dettaglio del legale interessato premere il tasto modifica e procedere alla compilazione.

Per l'aggiunta di componenti di un consorzio non presenti a sistema valgono tutte le considerazioni qui fatte per un legale di tipo persona giuridica non presente a sistema.

All'interno di una attestazione l'impresa attestanda e le imprese ausiliarie devono essere complete, le imprese cedenti possono invece essere anche incomplete.

| Codice documento | Versione documento | Stato    | Classificazione | Pagina      |
|------------------|--------------------|----------|-----------------|-------------|
| Manuale Utente   | 2.0 del 07.09.2020 | Rilascio | Uso Interno     | 68 di<br>69 |

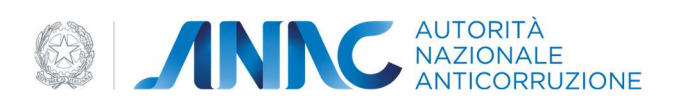

### 6 APPENDICI

#### 6.1 Ruoli

La tabella riporta l'elenco delle funzionalità presenti nell'applicazione "Attestazioni", evidenziando coloro che sono gli "attori" e i diritti che essi hanno, indicando con "R" il diritto di lettura e con "W" il diritto di lettura e scrittura.

|                                                | Operatore SOA | Operatore economico | Ufficio vigilanza SOA | Ufficio vigilanza OE |
|------------------------------------------------|---------------|---------------------|-----------------------|----------------------|
|                                                |               |                     |                       |                      |
| Ricerca<br>Attestazione                        | W             |                     | R                     | R                    |
| Nuova<br>attestazione                          | W             |                     |                       |                      |
| Modifica logo<br>SOA                           | W             |                     |                       |                      |
| Gestione dati<br>SOA                           | R             |                     |                       |                      |
| Gestione<br>persone<br>Giuridiche e<br>fisiche | W             | W (solo la propria) | W                     | R                    |

| Codice documento | Versione documento | Stato    | Classificazione | Pagina      |
|------------------|--------------------|----------|-----------------|-------------|
| Manuale Utente   | 2.0 del 07.09.2020 | Rilascio | Uso Interno     | 69 di<br>69 |